- Matlab'de grafikler "figure" penceresinde çizdirilir.
- İki ve üç boyutlu çizim yanı sıra, kutupsal koordinat sisteminde de çizim olanağı bulunur (bak., polar).

#### İki Boyutlu Koordinat Sistemi

#### Üç Boyutlu Koordinat Sistemi

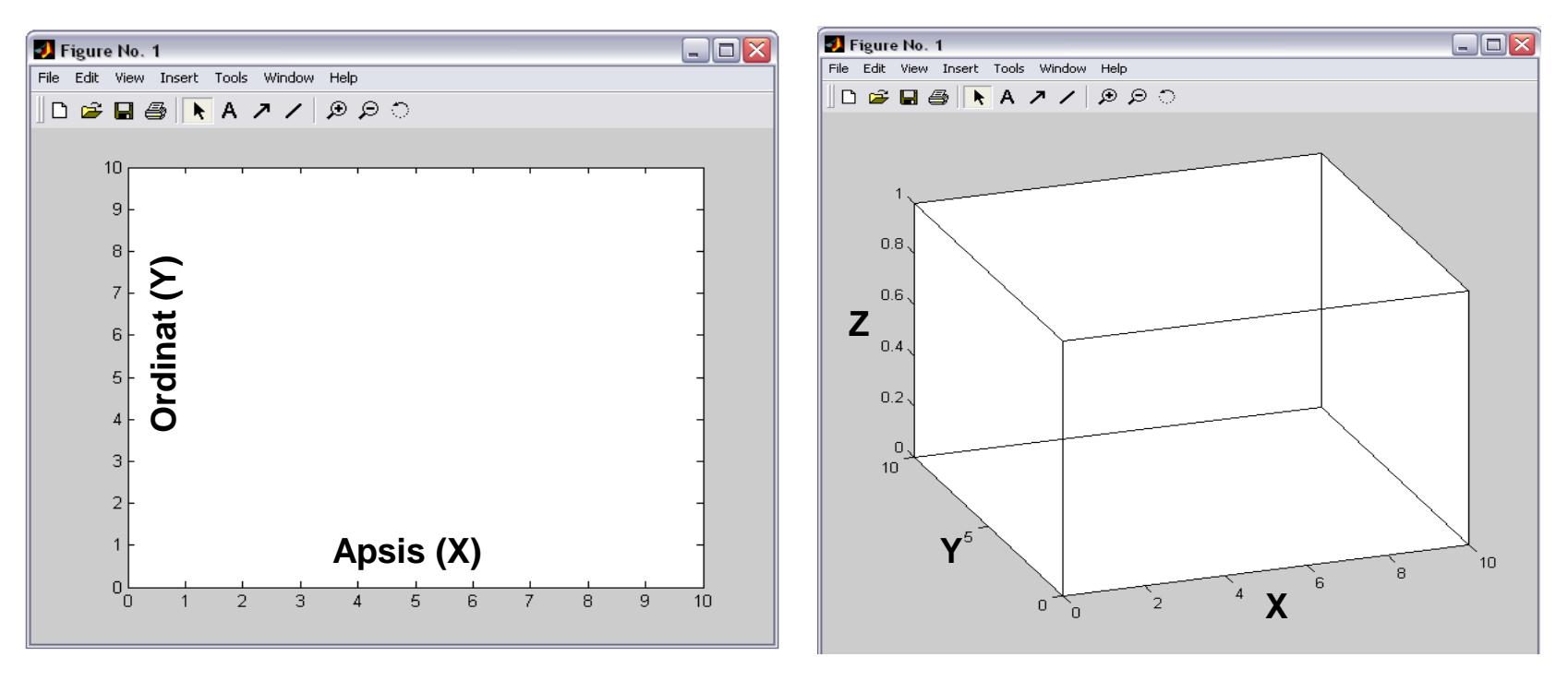

- Matlab'de en temel çizim fonksiyonu plot'dur.
- Örneğin, x=0:0.1:5 olan bir dizi vektör elemanlarına karşılık, y=x.^3+x.^2 fonksiyon değerleri hesaplatılsın.
- plot(x,y) ile aşağıdaki grafik çizdirilir.

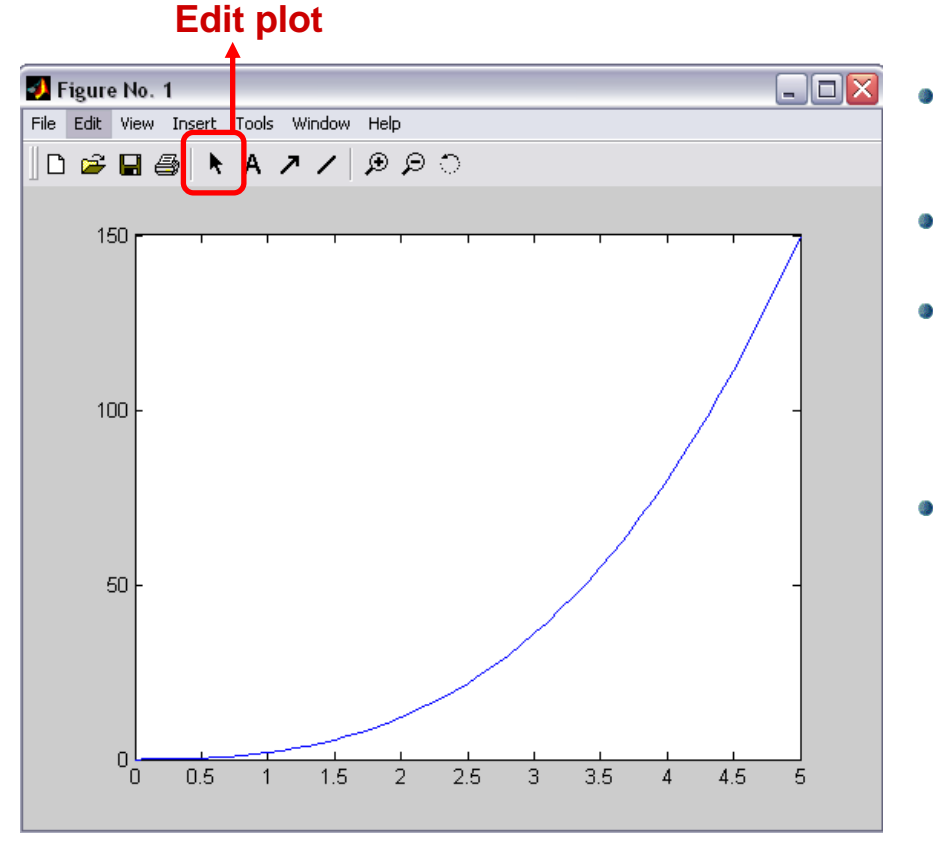

- Çizilen grafiğin üzerinde birçok değişiklik yapmak mümkündür.
- Bunun için "Edit plot" düğmesi tıklanır.
- İlgili nesne (çizdirilen eğri, eksenler vb.) iki kez tıklanarak beliren "Property Editor" penceresinden istenilen değişiklikler yapılabilir.
- Property Editor penceresinden yapılan her türlü değişikliği, <u>komut</u> olarak yaptırmak mümkündür.

Örneğin, plot(x,y,'-o') hem ardışık noktaları şekildeki gibi birleştirir, hem de x,y nokta çiftlerini grafik üzerinde bir "o" sembolü ile işaretler.

• plot(x,y,'-o') ile ilgili grafik aşağıdaki gibi olur.

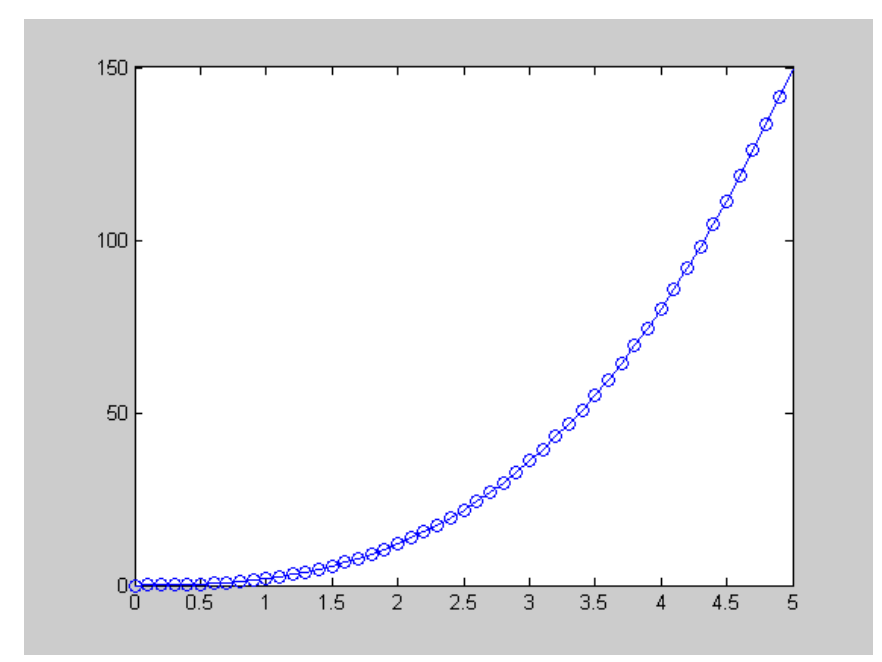

- Aşağıdaki ifadelerle çizimi tekrarlayınız: plot(x,y,'-o') plot(x,y,'-\*') plot(x,y,'-+') plot(x,y,'-+')
  - plot(x,y,'-.')
- Sözü edilen grafik üzerindeki o,\*,+ gibi sembollere <u>marker</u> denir.
- plot fonksiyonu ile ilgili eğrinin rengini değiştirmek de mümkündür: plot(x,y,'r') kırmızı (red) plot(x,y,'k') siyah plot(x,y,'b') mavi (blue) plot(x,y,'g') yeşil (green)
   plot(x,y,'m') mor (magenta)

 Grafik çizimlerinde grafik için başlık oluşturmak, x-y eksen takımlarını isimlendirmek ihtiyaçları duyabiliriz. Bu durumlarda sırası ile "title", "xlabel" ve "ylabel" fonksiyonları kullanılır.

>> x=[0:0.1:5];
>> y=x.^3+x.^2;
>> plot(x,y)
>> title('x.^3+x.^2 fonksiyonu grafiği')
>> xlabel('x ekseni')
>> ylabel('y ekseni')

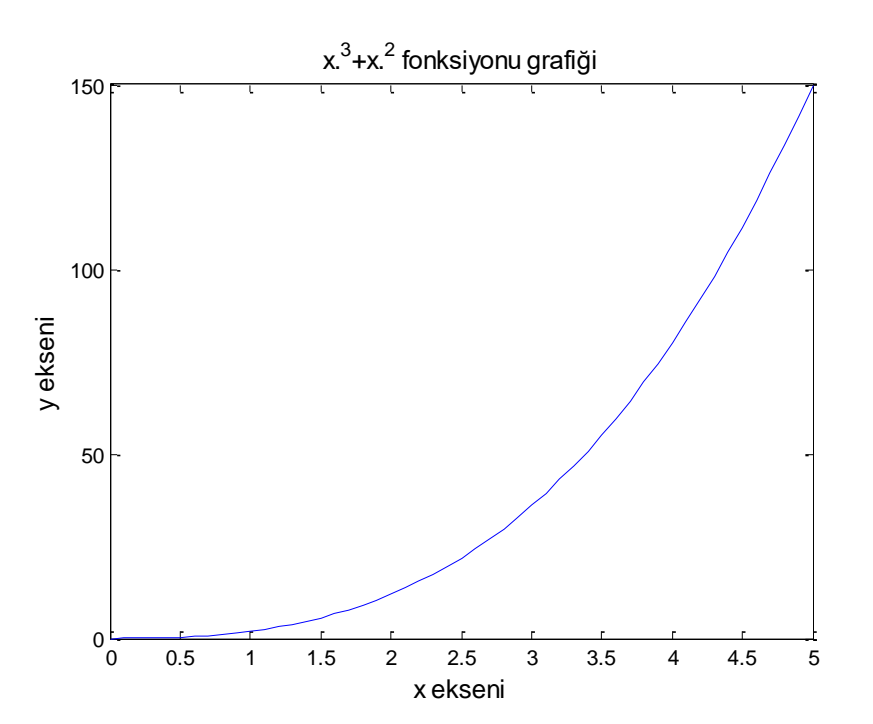

 Matlab' da bazı durumlarda değişkenin ve fonksiyonun sadece ilgilenilen aralıklarda değişiminin çizilmesi istenebilir.

| Fonksiyon                   | Tanımı                                                                    |
|-----------------------------|---------------------------------------------------------------------------|
| axis([xmin xmax ymin ymax]) | Eksen takımını verilere göre yeniden yapılandırır.                        |
| axis equal                  | Eksen takımlarını eşit ölçekli ve artımlı yapılandırır.                   |
| axis square                 | Eksen takımlarını eşit uzunlukta kare olarak yapılandırır.                |
| axis normal                 | axis equal ve axis square fonksiyonlarının etkilerini<br>kaldırır.        |
| axis off                    | Eksen takımlarını, etiketlerini ve eksen üzerindeki<br>sayıları kaldırır. |
| axis on                     | Eksen takımlarını ve diğer özellikleri geri getirir.                      |

### MATLAB/Grafik-Kaydetme ve kopyalama

- Çizilen grafikleri kaydetmek için Figure penceresindeki "File" menüsünden "Save" veya "Save As" seçenekleri seçilir. Grafikler, "fig" uzantılı dosyalar olarak ilgili klasöre kaydedilirler.
- Çizilen grafiklerin başka bir ortama aktarılmaları için, "Edit" menüsünün altındaki "Copy Figure" seçeneği seçilir. (Not: Kopyalamanın arka plan rengini ayarlamak için "Copy Options" seçeneğine bakınız.)

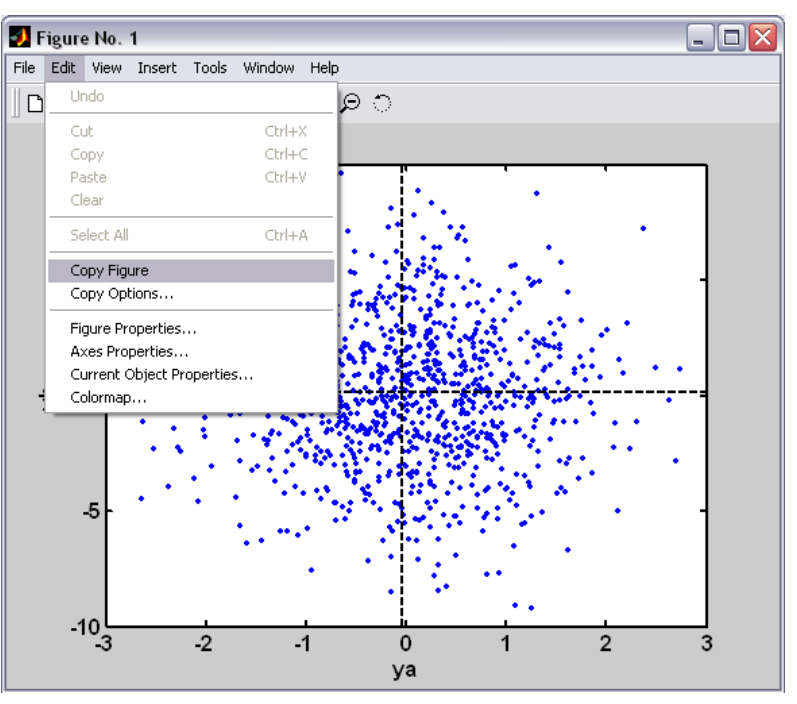

#### MATLAB/Grafik-Aynı eksen takımına farklı grafikler çizdirme

- Aynı eksen takımına farklı grafikleri çizdirmek için hold on ve hold off komutları kullanılır. Bu iki komut arasına yazılan her türlü grafiğin çizimi aynı eksen takımında gösterilir.
- Örneğin, ya=[1;1.2;2.4;4.5] ve yb=[0.5;0.8;1.8;0] vektörleri ile ifade edilen iki farklı ölçü grubunu x=[1;2;3;4] vektörüne göre aynı eksen takımında çizdirmek için aşağıdaki komutları yazmak yeterlidir:

hold on, plot(ya), plot(yb, 'r'), hold off '

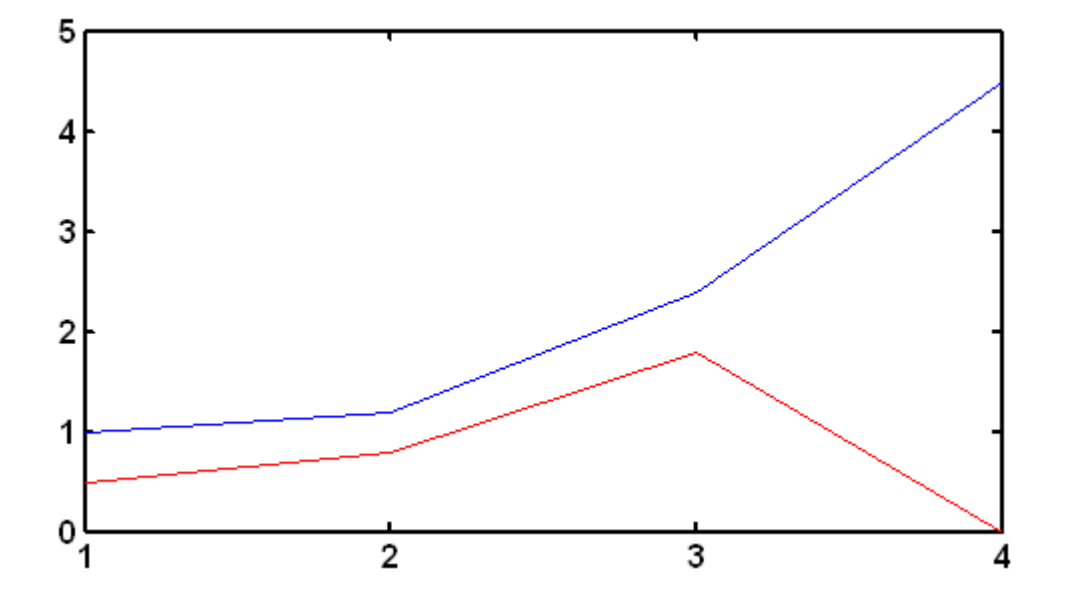

Not: Eğer x ekseni, bu örnekte olduğu gibi, y değerlerinin indisini, yani kaçıncı değer olduğunu, gösteriyorsa, plot fonksiyonunda x'in yeniden belirtilmesine gerek yoktur.

#### MATLAB/Grafik-Aynı eksen takımına farklı grafikler çizdirme

Grafik uzerine legend komutu ile açıklama ekleme

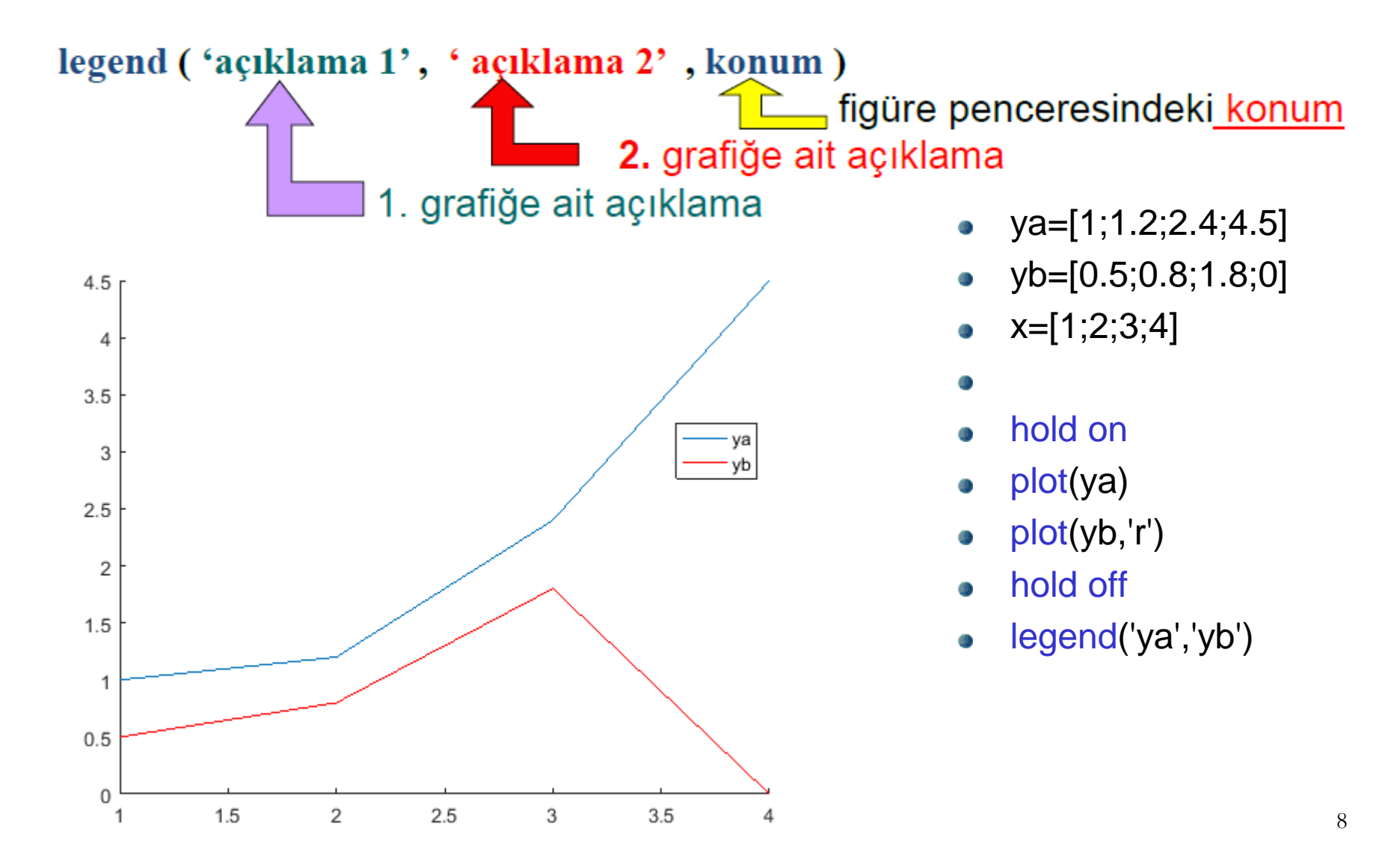

 figure fonksiyonu farklı verilere ait grafiklerin farklı pencerelerde gösterilmesine olanak sağlar.

```
x=[0:0.1:5];
y1=x.^3+x.^2;
y2=x.^4+x.^2;
figure(1)
plot(x,y1)
figure(2)
plot(x,y2,'r')
```

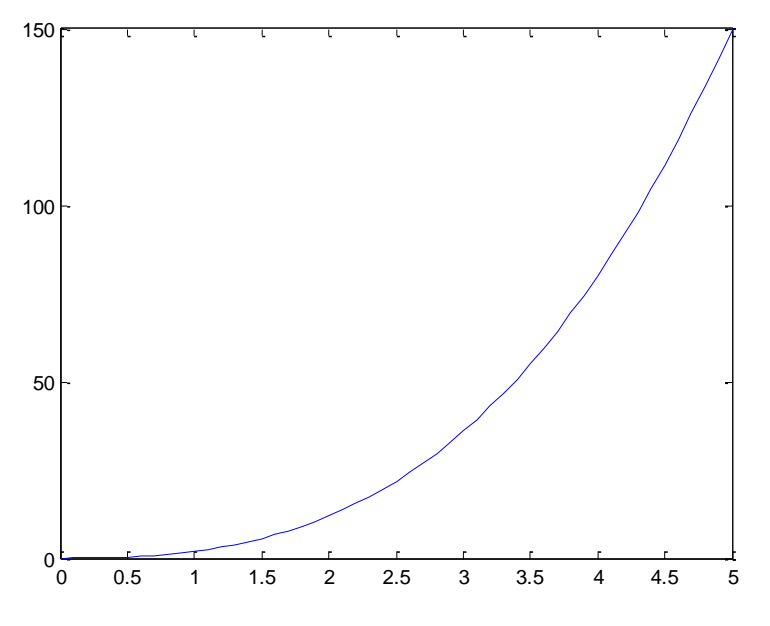

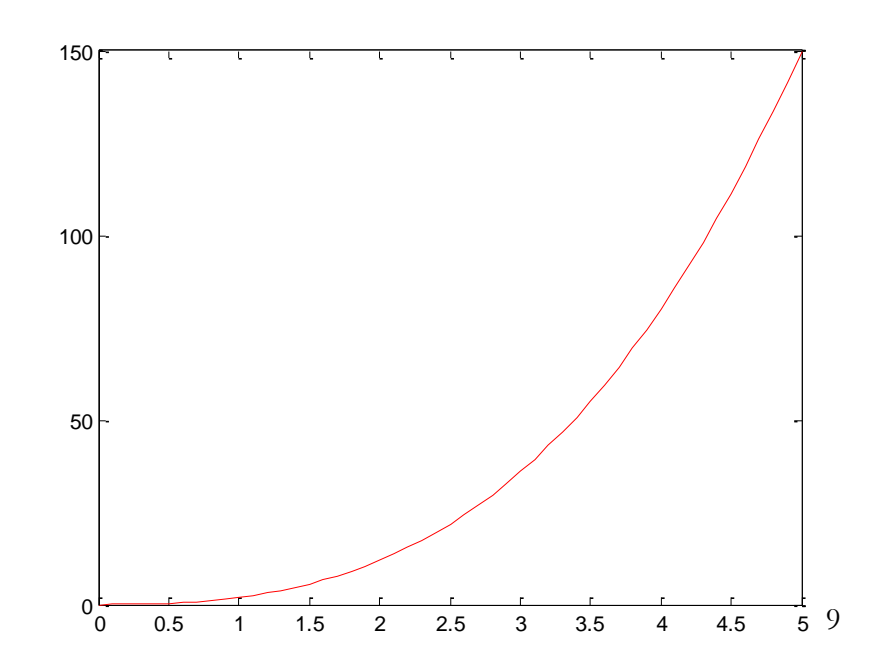

• grid on komutu şekildeki grid ağını çizer. grid off çizgileri kaldırır.

```
x=[0:0.1:5];
y1=x.^3+x.^2;
y2=x.^4+x.^2;
figure(1)
plot(x,y1)
grid on
figure(2)
plot(x,y2,'r')
grid on
```

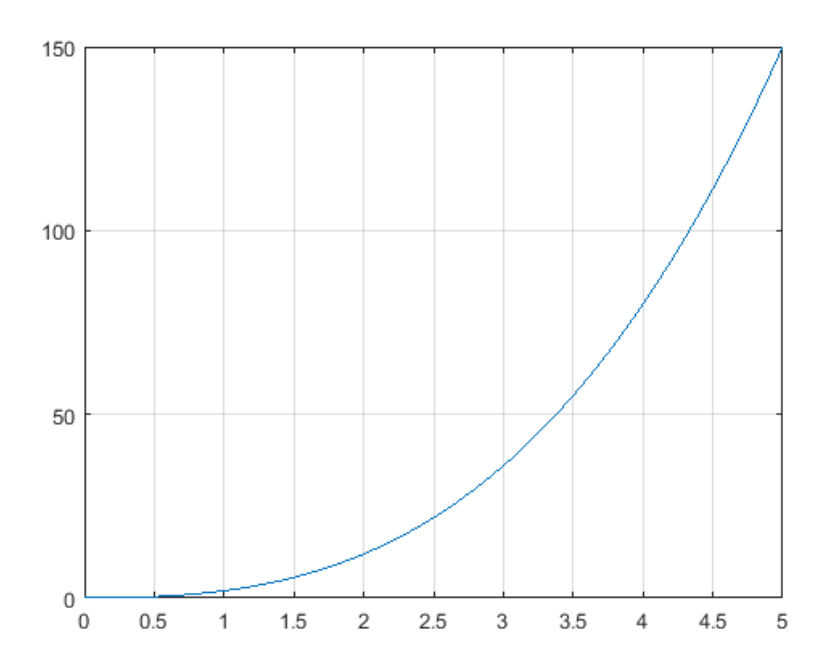

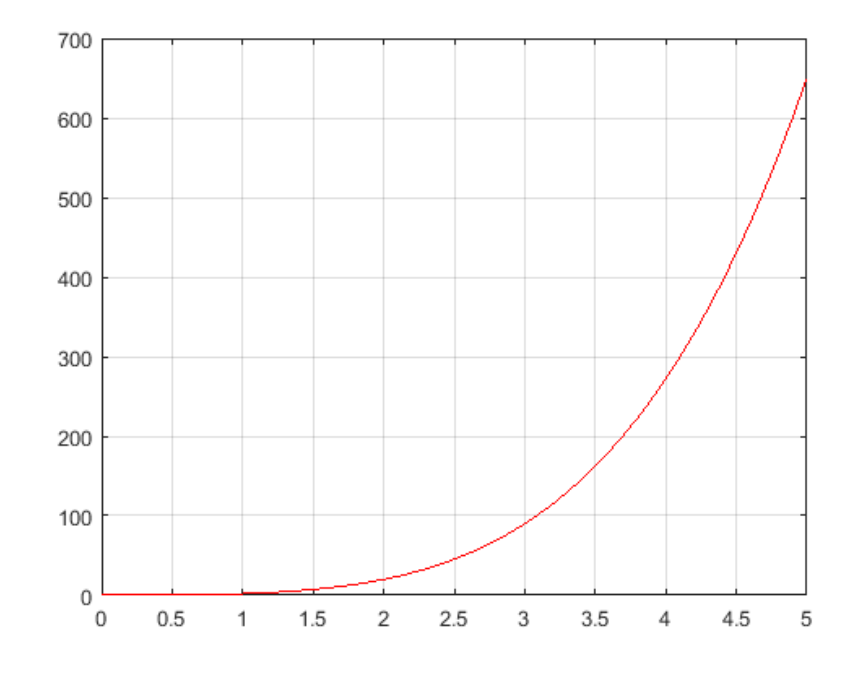

- **xlabel ylabel** komutları x ve y eksenlerinin ismilendirilmesini sağlar.
- xlabel('x ekseninin etiketi')
- ylabel('y ekseninin etiketi')

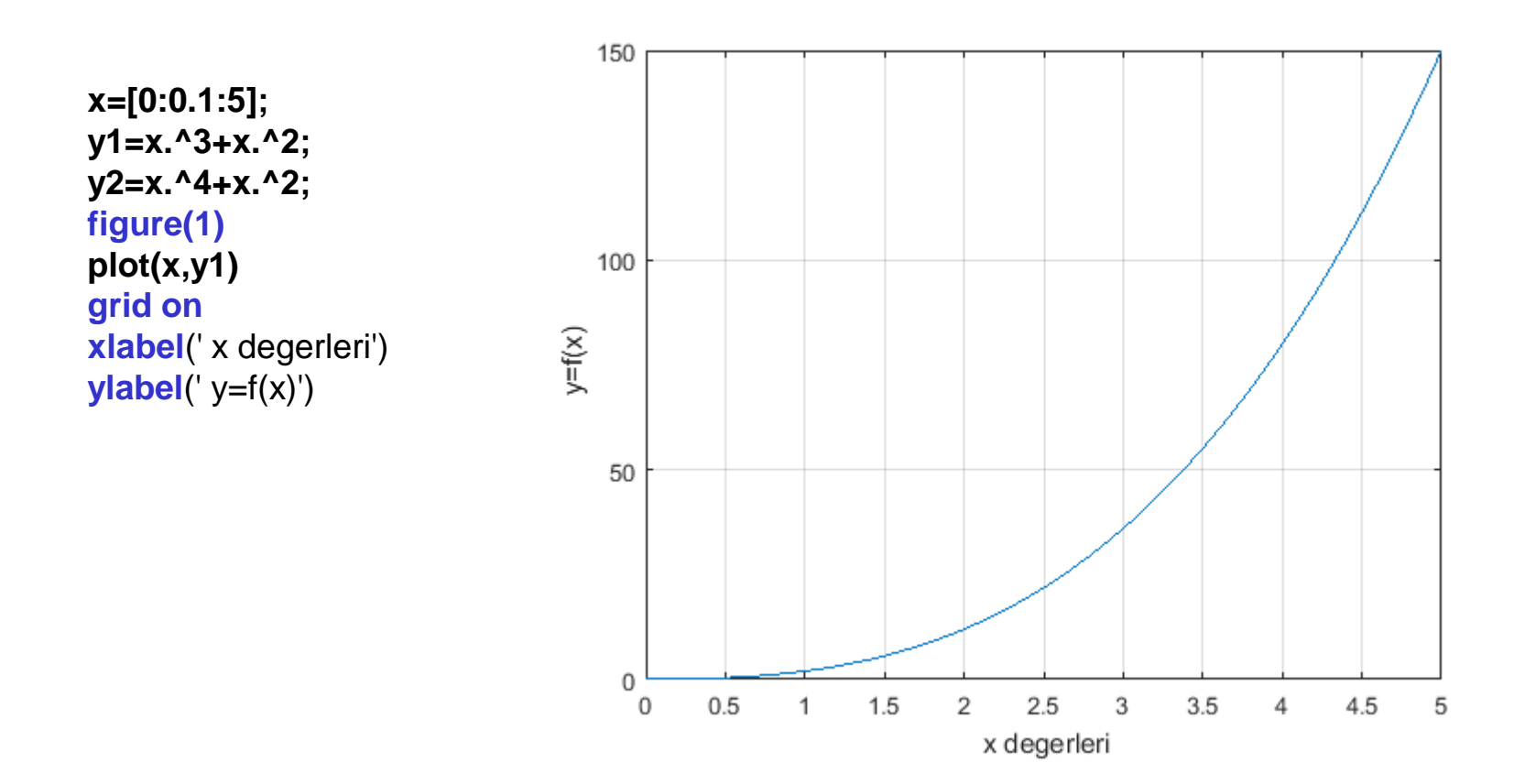

- Title komutu ile çizilen grafiğe başlık yazdırılması sağlanır.
- title ('Grafiğin başlığı')

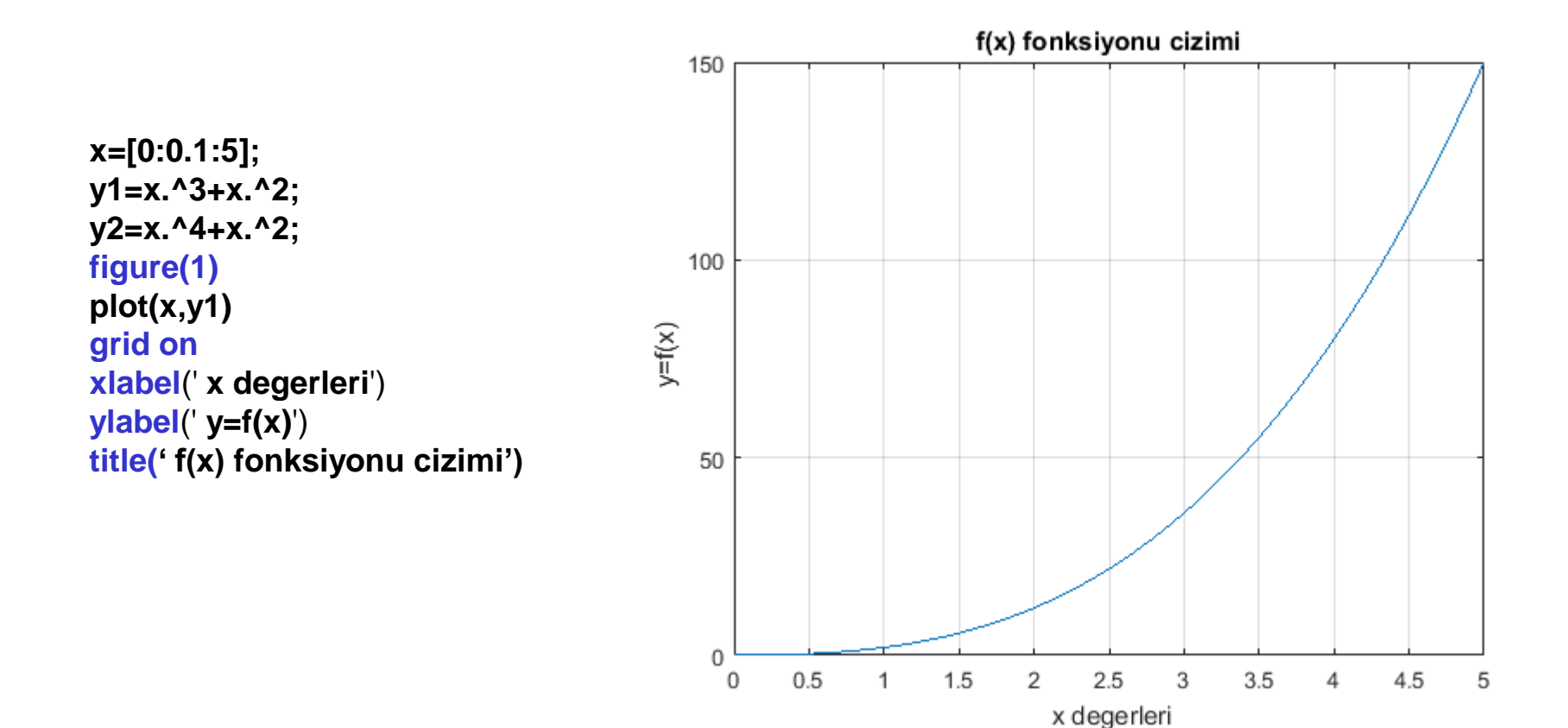

- MATLAB/Grafik-Çoklu Grafiklerin Oluşturulması
- Eksenlerin ve grafiğin başlığının yazı büyüklük (font) ayarı fontsize komutu ile gerçekleştirilir
- fontsize ('istenen punto büyüklüğü')

f(x) fonksiyonu cizimi 150 x=[0:0.1:5]; y1=x.^3+x.^2; 100 y2=x.^4+x.^2; y=f(x) figure(1) plot(x,y1) 50 grid on xlabel(' x degerleri', 'fontsize', 14) ylabel(' y=f(x)', 'fontsize',14) title(' f(x) fonksiyonu cizimi','fontsize',14) 0 1.5 2 2.5 3 3.5 0 0.5 1 4 4.5 x degerleri

5

# MATLAB/Grafik-Çubuk (bar) ve stem grafiği

- Matlab'de farklı gösterimlere göre çizim yapmak mümkündür. Bunlardan ikisi bar(...) ve stem(...) çizim fonksiyonlarıdır.
- Örnek: x=[5;10;100;20;2] vektör elemanlarının bar ve stem grafik olarak göstermek isteyelim. bar(x) ve stem(x) aşağıdaki grafikleri çizdirecektir.

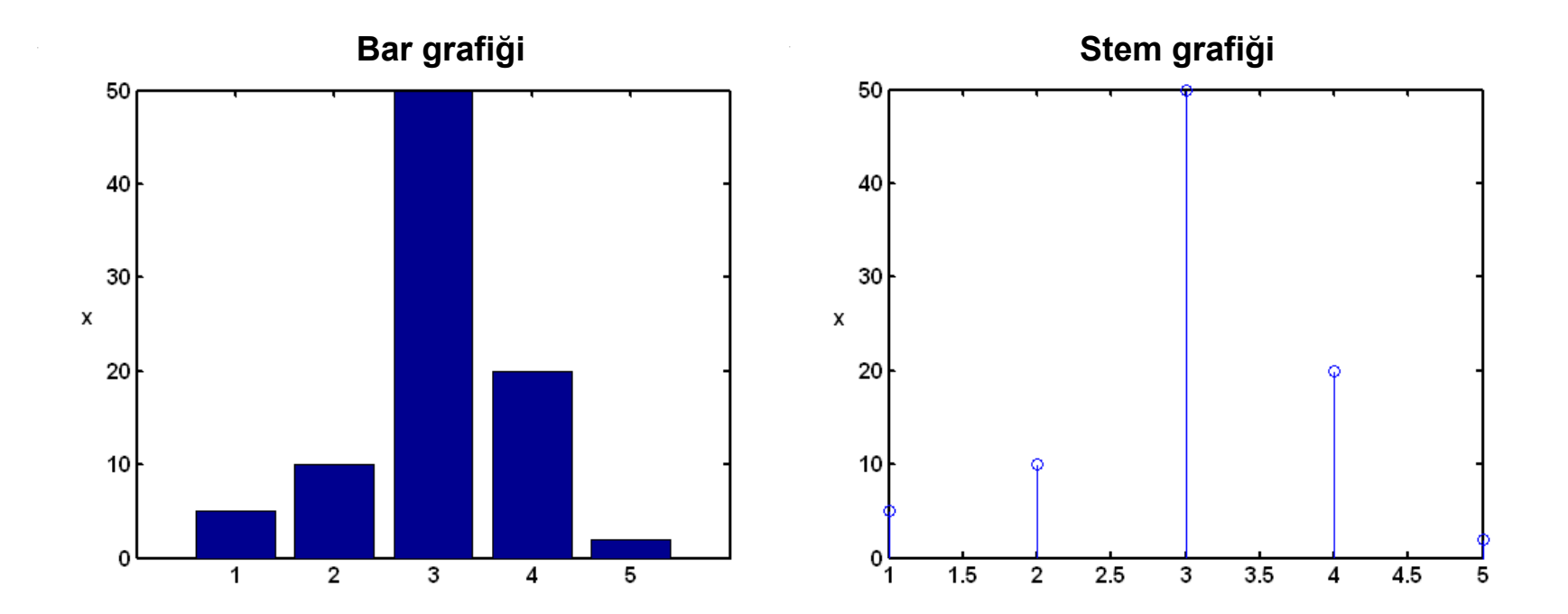

# MATLAB/Grafik-pie fonksiyonu

• pie([dizi elemanları]) fonksiyonu dairesel grafikler oluşturmak için kullanılır.

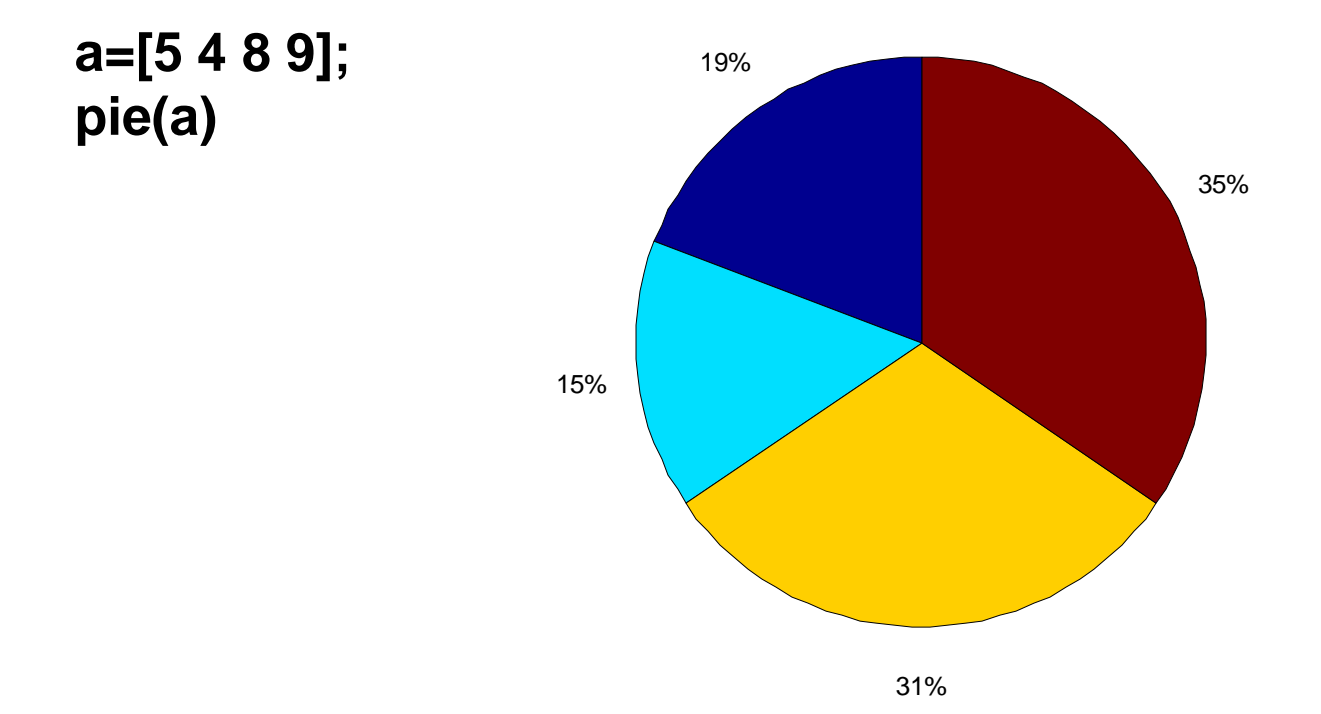

# MATLAB/Grafik-pie fonksiyonu

 Sınıflara göre öğrenci sayıları verildiğine göre, bu değerlerin yüzdelik dağılımlarını bir grafik üzerinde gösterelim.

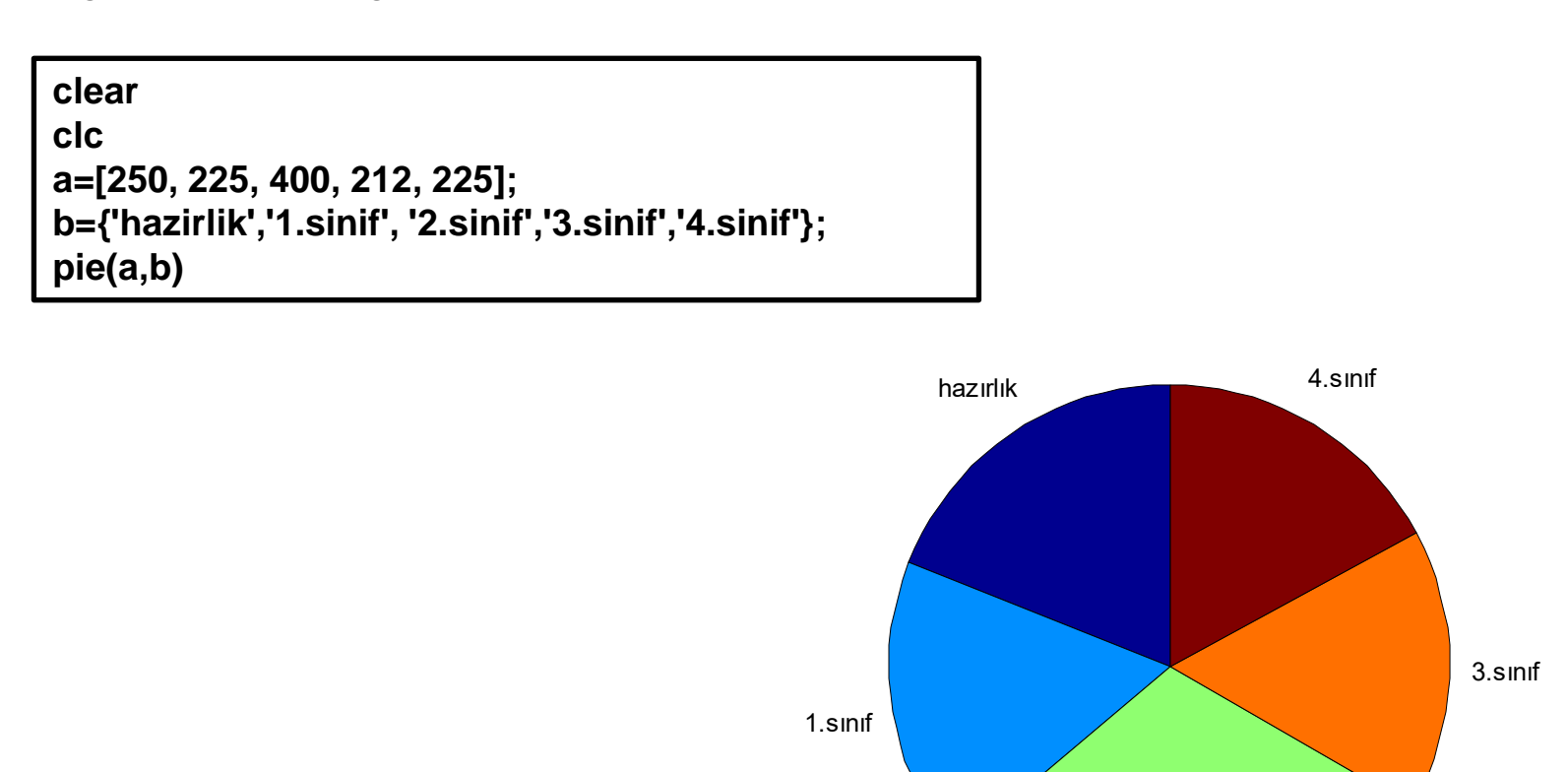

# MATLAB/Grafik-pie fonksiyonu

```
clear
clc
a=[250, 225, 400, 212, 225];
pie(a)
legend('hazirlik','1.sinif', '2.sinif','3.sinif','4.sinif');
```

**colormap** fonksiyonu grafikte kullanılacak <sup>19%</sup> renk haritasını seçmek için kullanılır.

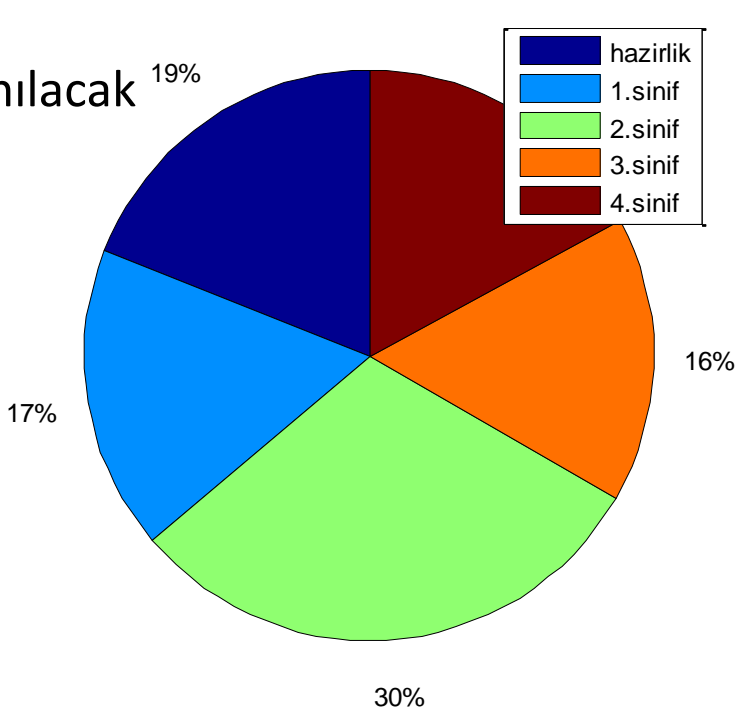

#### Matlab da kullanılan renk haritalari asagida verilmistir.

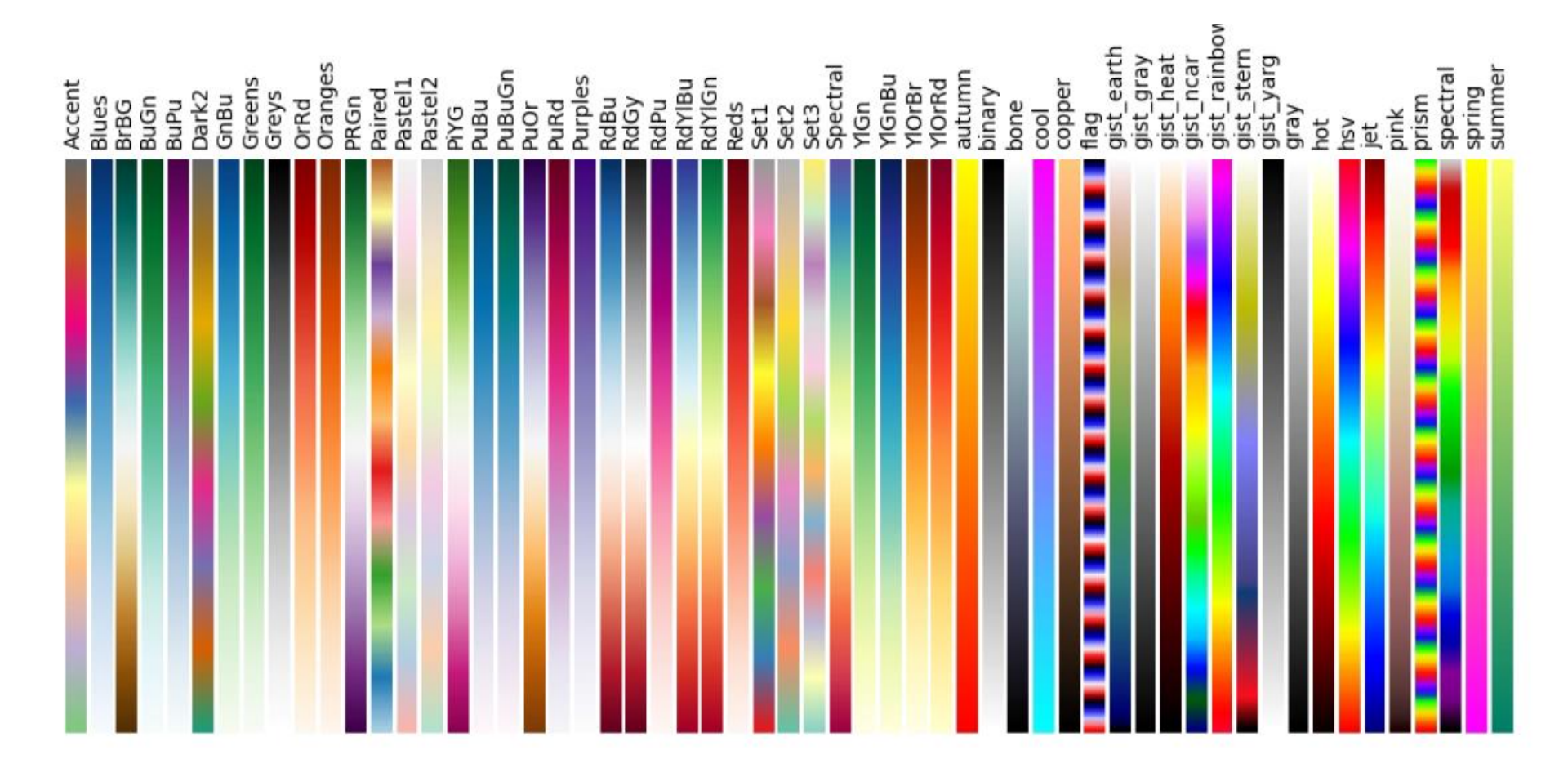

# MATLAB/Grafik-Histogram

- Ölçülerin hangi istatistiksel dağılıma uyduğunu görebilmek için, frekans (sıklık) değerleri hesaplanır ve histogram grafikleri çizilir.
- Elimizde, aynı dağılımda olduğu bilinen bir x ölçü vektörü varsa, hist(x) fonksiyonu otomatik olarak bir histogram grafiği çizer.
- Örneğin, x=randn (100,1) \*3 biçiminde normal dağılmış bir ölçü grubu üretelim. hist(x) ile aşağıdaki histogram grafiği oluşturulur (Her bir barın üst noktası birleştirildiğinde oluşan eğrinin bir normal dağılım eğrisi veya diğer adıyla çan eğrisi biçiminde olduğu görülecektir.)

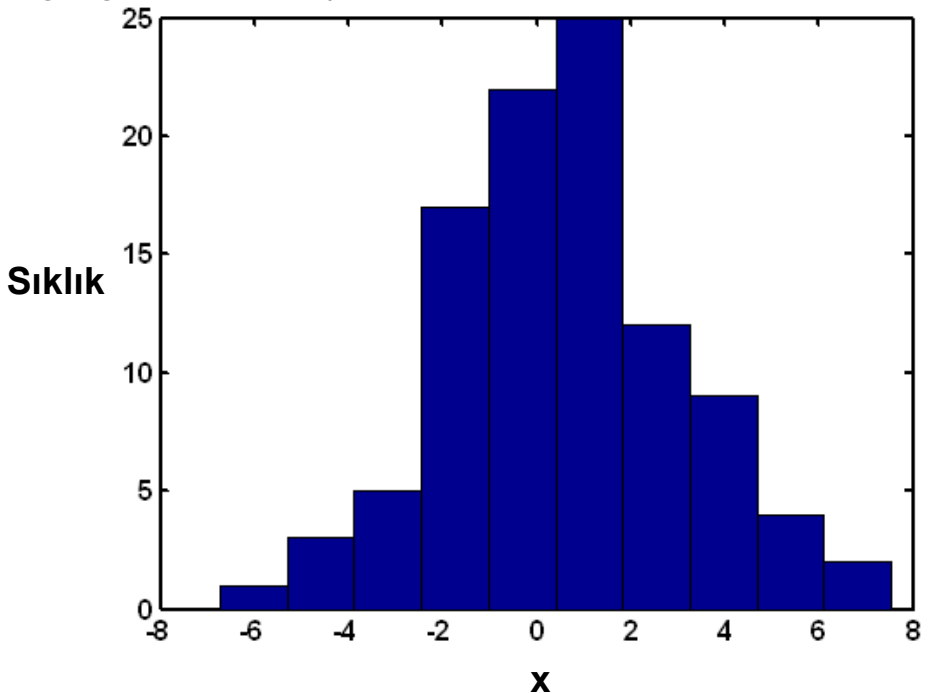

#### MATLAB/Grafik-Vektör çizimi

- x ve y koordinat değerlerine sahip bir noktanın dx ve dy kadar yer değiştirdiği düşünülsün. Bu noktadaki (dx,dy) vektörünü çizdirmek istediğimizde, quiver fonksiyonu kullanılır.
- Örneğin, bir jeodezik dik koordinat sisteminde iki noktanın koordinatları x=[1000;2000], y=[5000;1000] vektörleri, bu noktadaki değişimler ise dx=[1;2] ve dy=[-0.5;0.8] ile tanımlansın.

quiver (y, x, dy, dx) (Not: Bir jeodezik dik koordinat sisteminde x ve y'nin yer değiştirdiğini hatırlayınız!)

komutu ile bir jeodezik dik koordinat sisteminde vektör çizimi gerçekleştirilir.

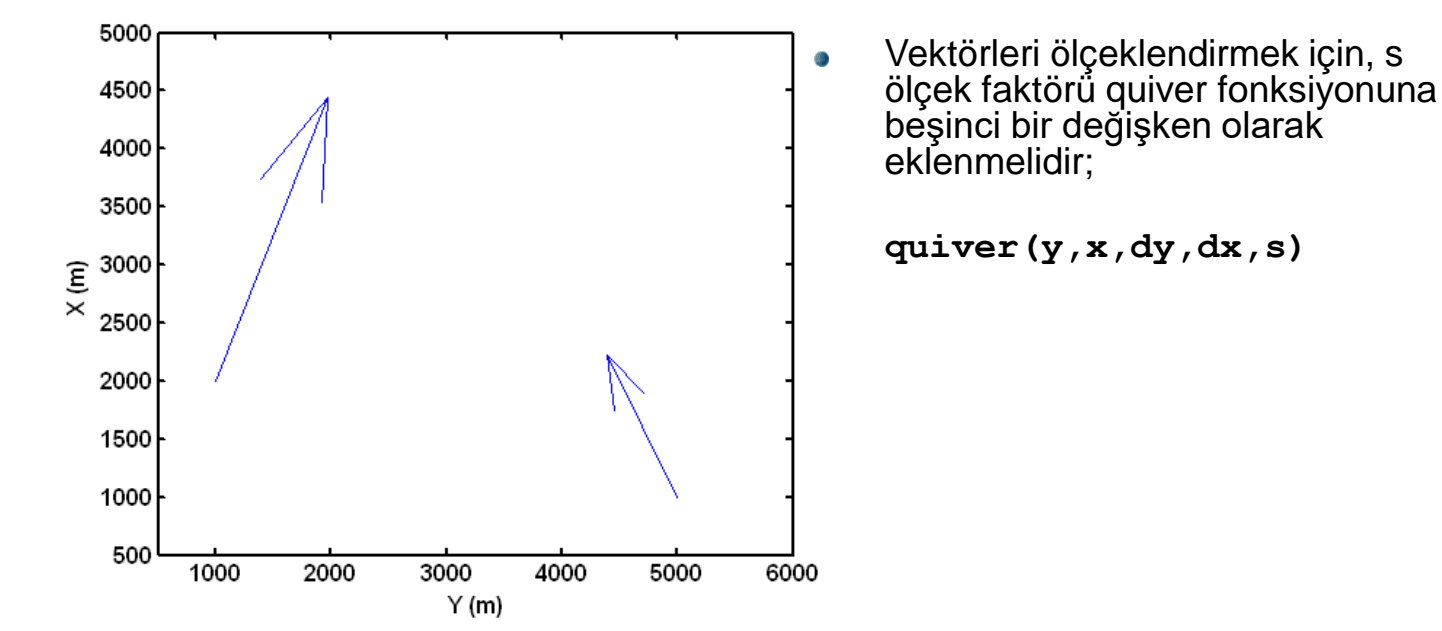

#### MATLAB/Grafik-Kanava Çizimi

 Bir jeodezik dik koordinat sistemindeki x ve y koordinatları verilen jeodezik noktaları, nokta sembolleri üçgen olacak biçimde çizdiriniz.

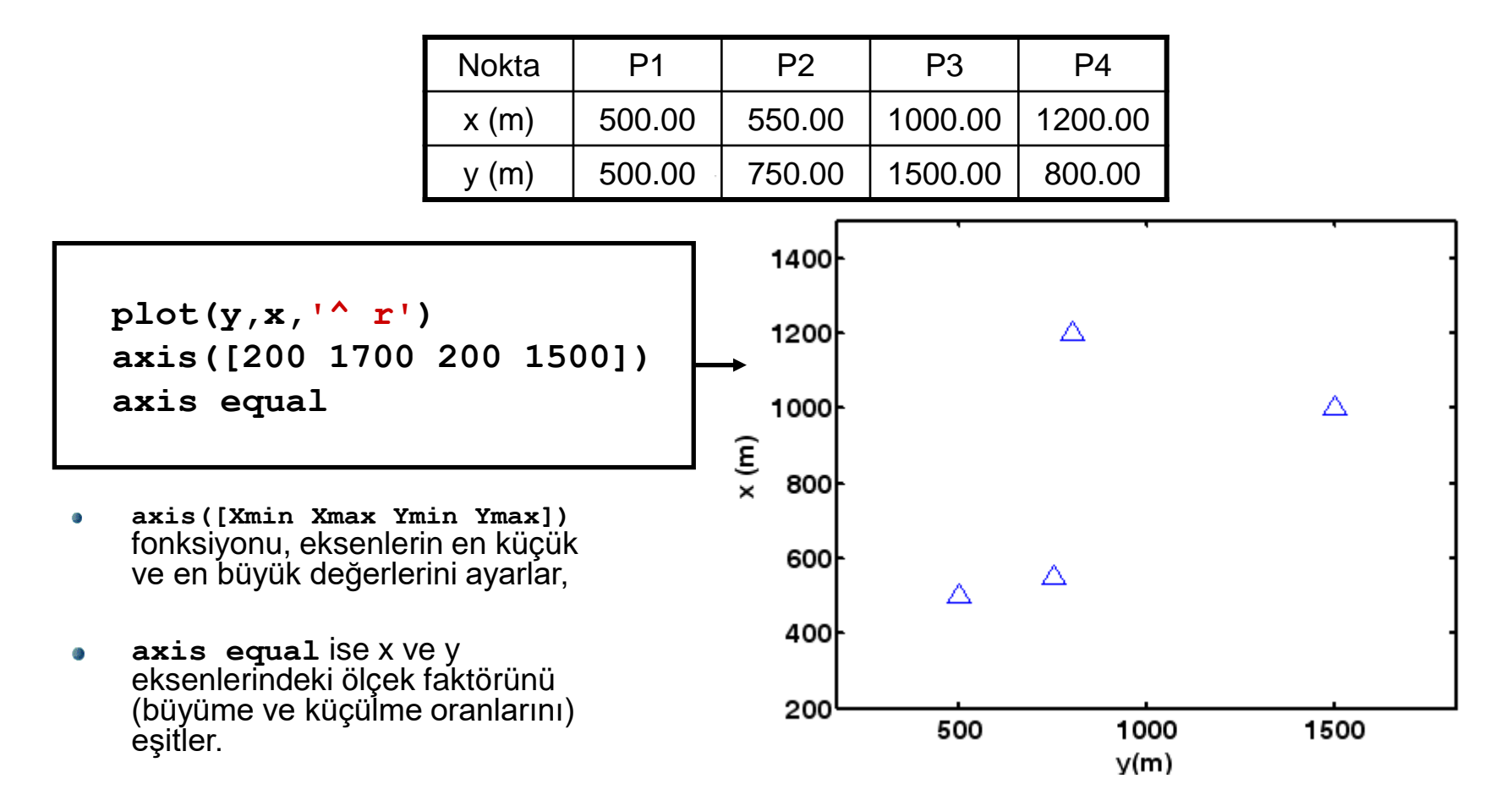

# MATLAB/Grafik-Line Fonksiyonu

 Koordinatları belirli iki noktayı doğrusal olarak birleştirmek için line([x1 x2],[y1 y2]) şeklinde kullanılır.

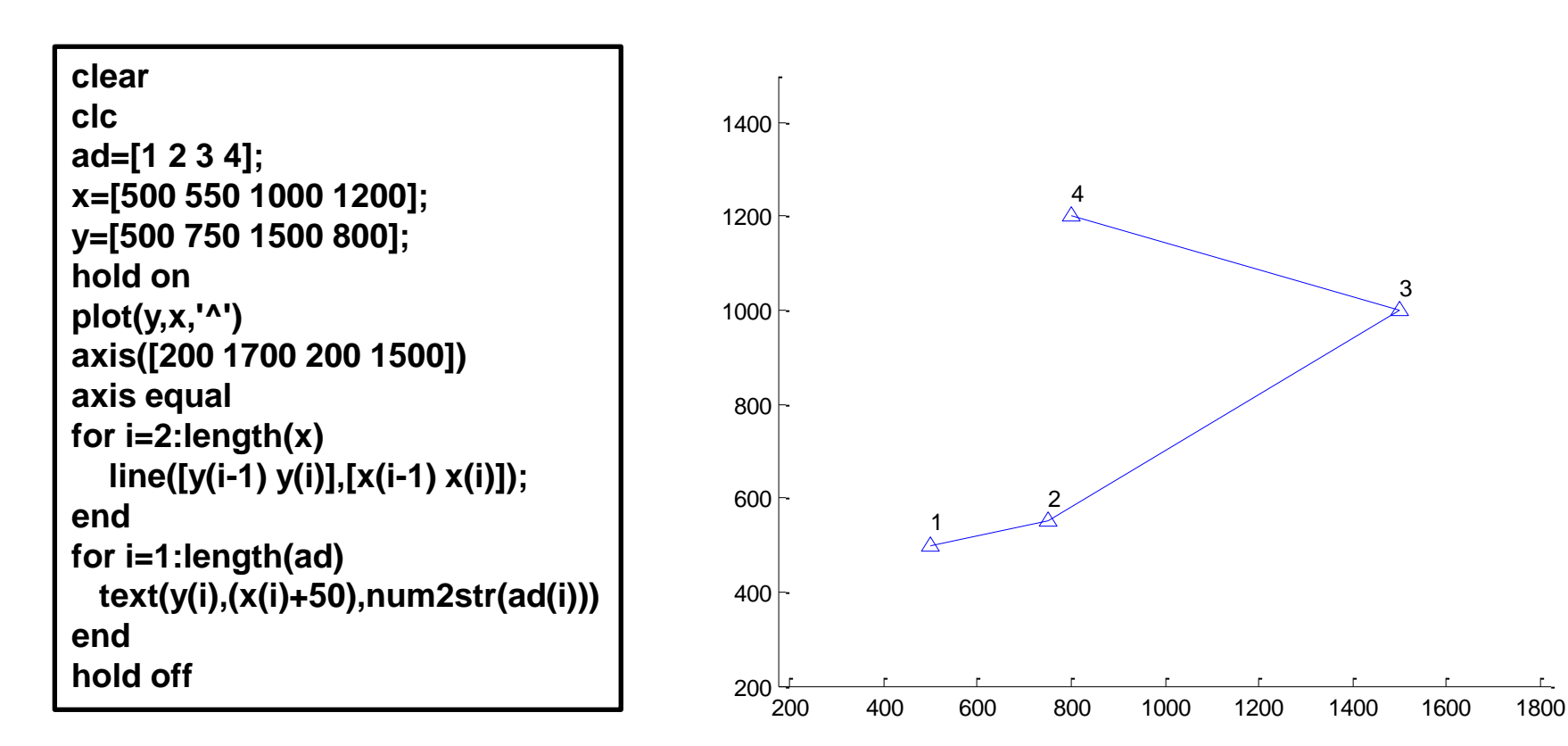

text(X,Y,'string')

### MATLAB/Grafik-Patch Fonksiyonu

 Koordinatları belirli alanı doldurmaya yarar. Kullanımı patch(X,Y,C) şeklindedir. Burada C taranacak rengi belirler.

clear clc x=[500 550 1000 1200]; y=[500 750 1500 800]; patch(y,x,'r')

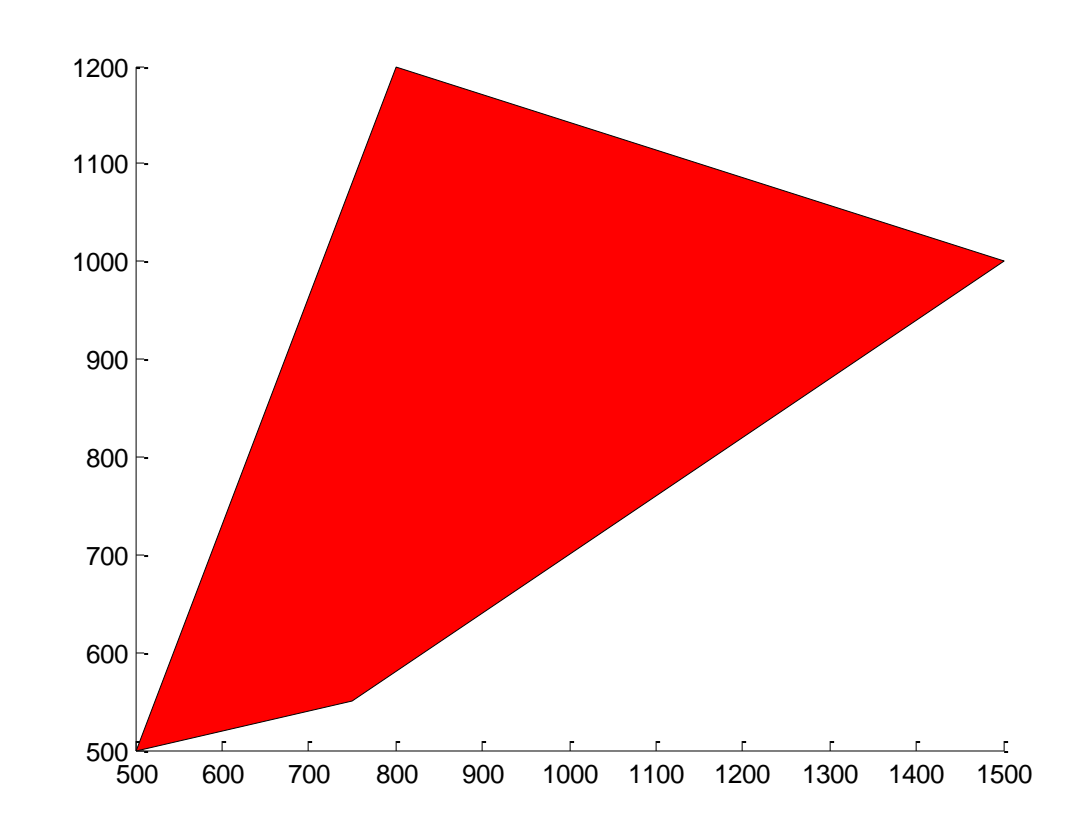

# Subplot fonksiyonu

Bir pencerede birden çok grafik göstermek için subplot komutu kullanılır.

#### Subplot(M,N,P);

- M: Grafik penceresindeki satır sayısı,
- N: Grafik penceresindeki sütun sayısı,

P: Grafik penceresinde hangi grafik olduğunu ifade eder.

xlabel('x eksenine yazılmak istenen başlık')

ylabel('y eksenine yazılmak istenen başlık')

legend('oluşan çizimlere açıklama getirmek için kullanılır.')

title('grafiğin başlığı')

x=0:pi/100:2\*pi;

y1=sin(x);

y2=cos(x);

y3=exp(-x);

subplot(2,2,1);

plot(x,y1);legend('sinus grafigi');

subplot(2,2,2);

```
plot(x,y2);legend('cosinus grafigi');
```

subplot(2,2,3);

```
plot(x,y3);legend('ussel grafik');
```

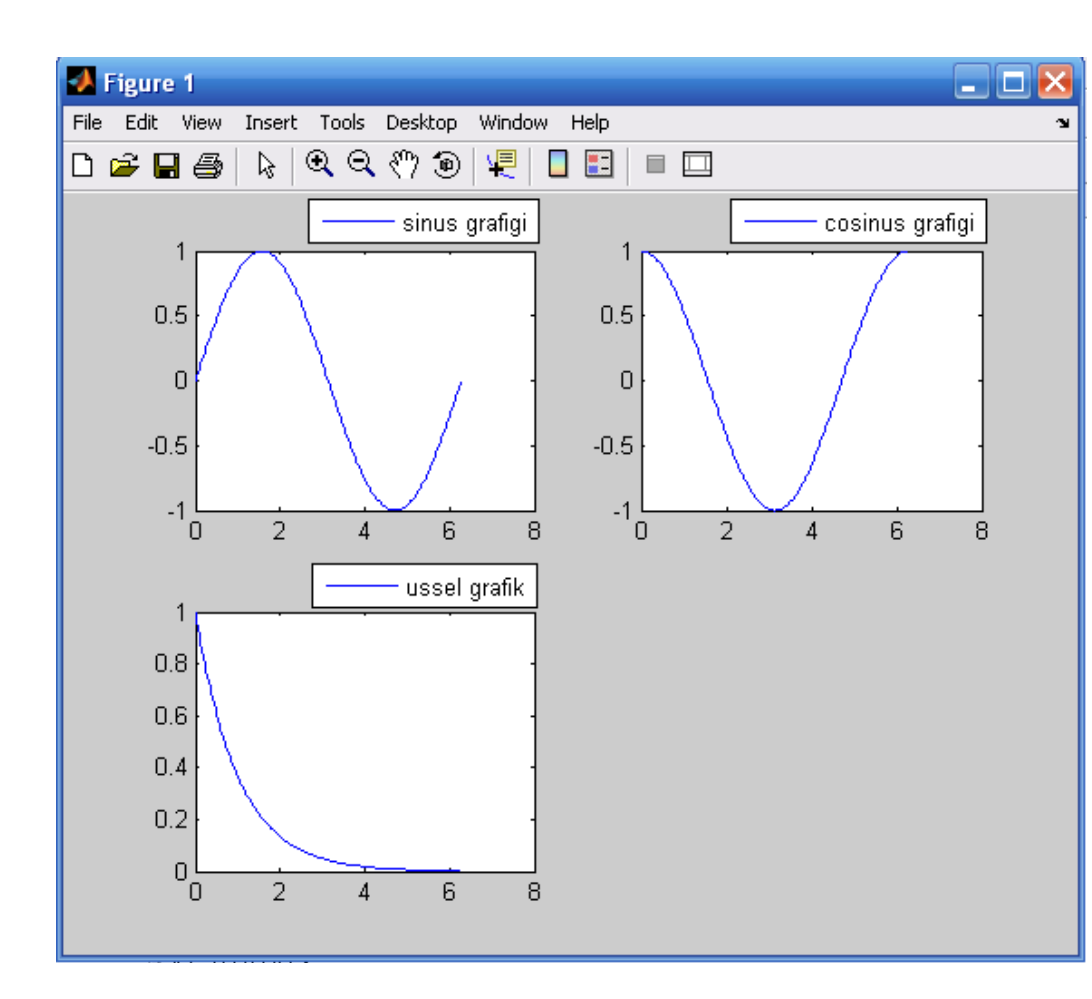

Matlab'da çizilen bir grafigin çizgi kalınlıgını degistirmek için LineWidth özelligi ve bu özellige baglı nümerik deger kullanılır.

Örnek 58 x = -10, x = 10 aralıgında  $y = x3 - 5x^2 + 7x + 13$ fonksiyonunun grafigini 3 birim kalınlık, eflatun renk, yıldız kesim noktası isareti ve kesintili noktasal çizgi ile çiziniz.

x = -10:2:10; y = x.^3 - 5\*x.^2 + 7\*x +13; plot(x,y,'m-.\*','LineWidth',3)

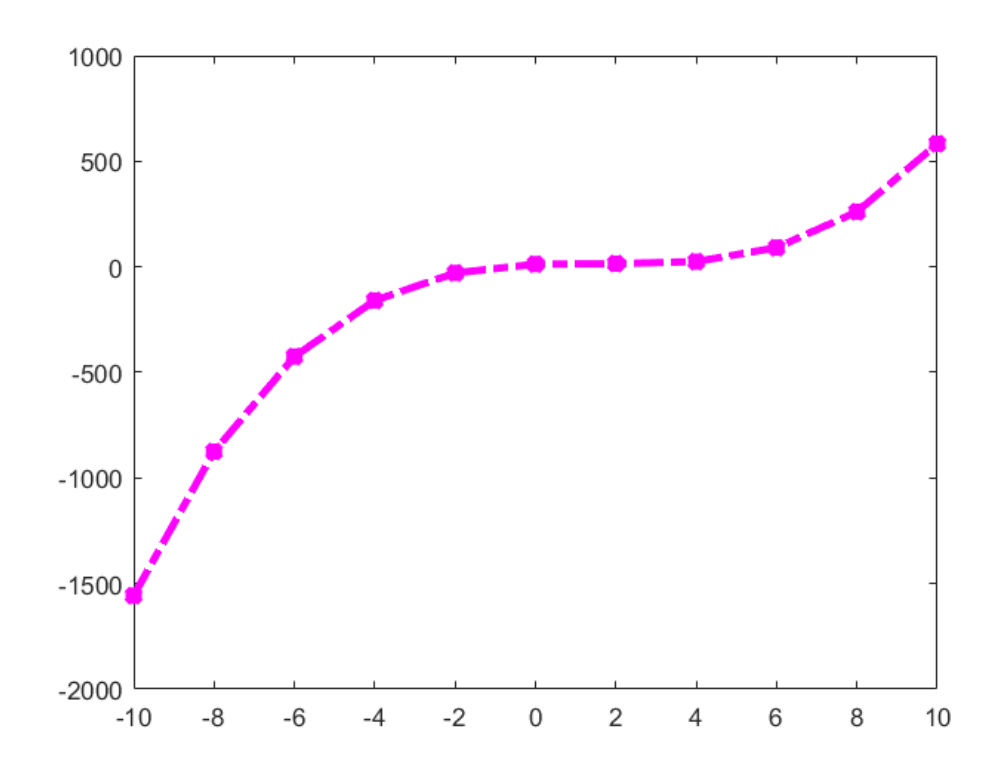

#### MATLAB/3B Grafik- meshgrid ve mesh fonksiyonları

- meshgrid fonksiyonu x ve y vektörleri ile belirtilen alanı, X ve Y matrislerine dönüştürür. [X,Y]=meshgrid(x,y) şeklinde kullanılır.
- mesh fonksiyonu ise Z=f(X,Y) ile belirli iki değişkenli fonksiyonun belirttiği yüzeyi renkli ağ örgüsü şeklinde çizer. mesh(X,Y,Z) şeklinde kullanılır.

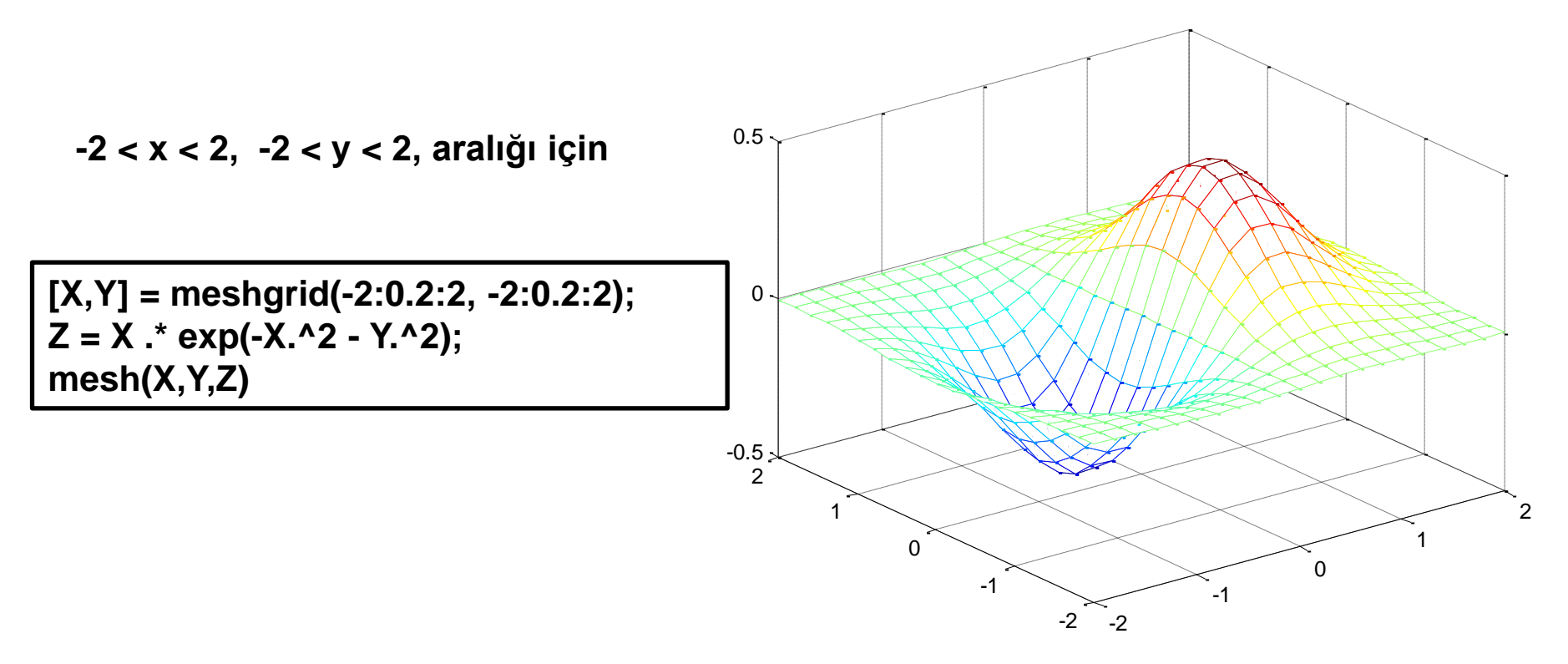

#### MATLAB/3B Grafik- surf fonksiyonu

 surf fonksiyonu ise Z=f(X,Y) ile belirli iki değişkenli fonksiyonun belirttiği yüzeyi çizer. surf(X,Y,Z) veya surf(Z) şeklinde kullanılır.

-2 < x < 2, -2 < y < 2, aralığı için

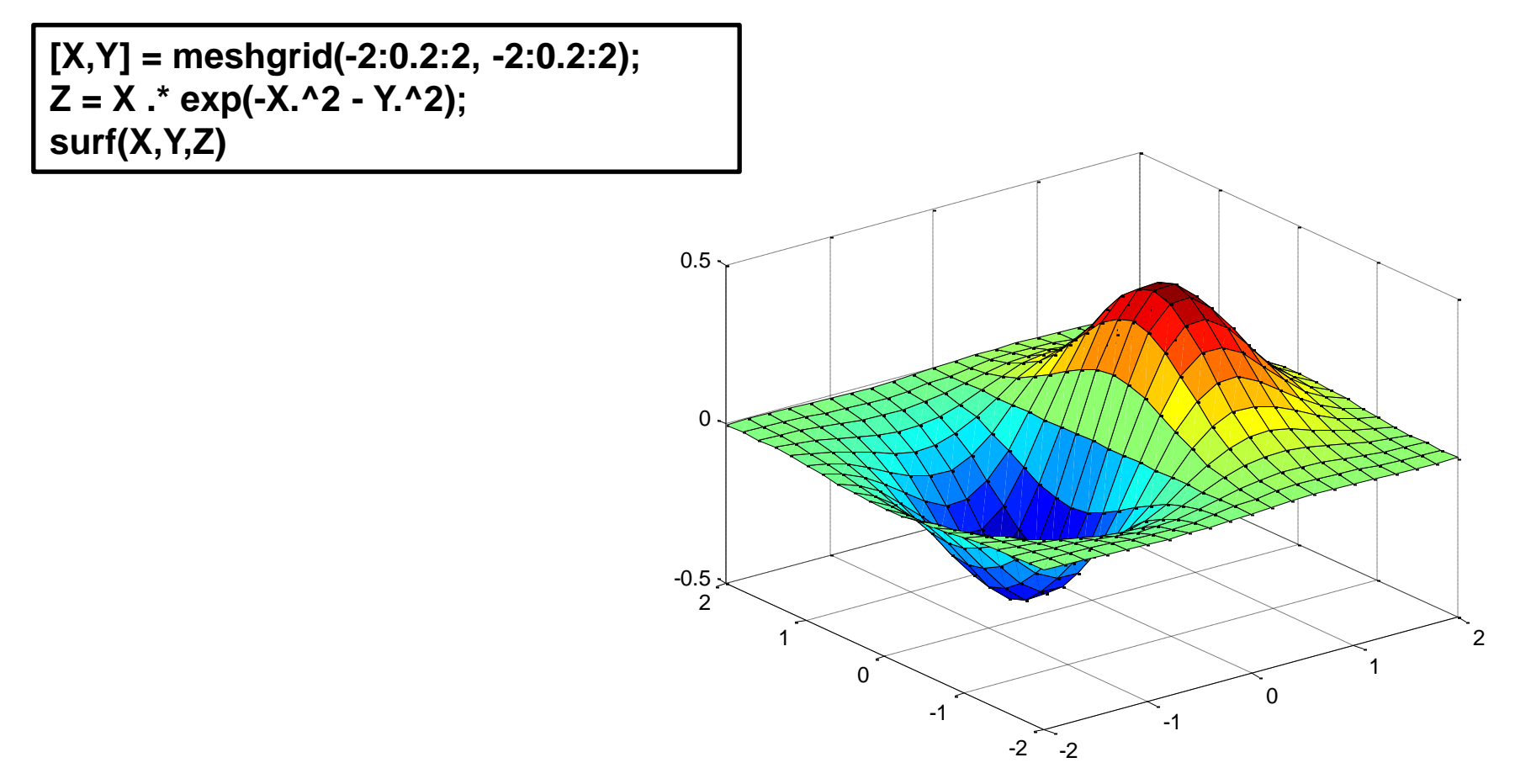

### MATLAB/3B Grafik- contour fonksiyonu

- Yüzeylere ait eşyükselti eğrilerinin x-y düzleminde çizdirilebilmesi için contour fonksiyonundan yararlanılır. [C,H]=contour(x,y,z) şeklinde kullanıldığı durumda eş yükselti değerlerini [C,H] vektörüne atayacaktır.
- Ayrıca, clabel(C,H) komutu ile eşyükselti değerleri grafik üzerinde gösterilebilir.

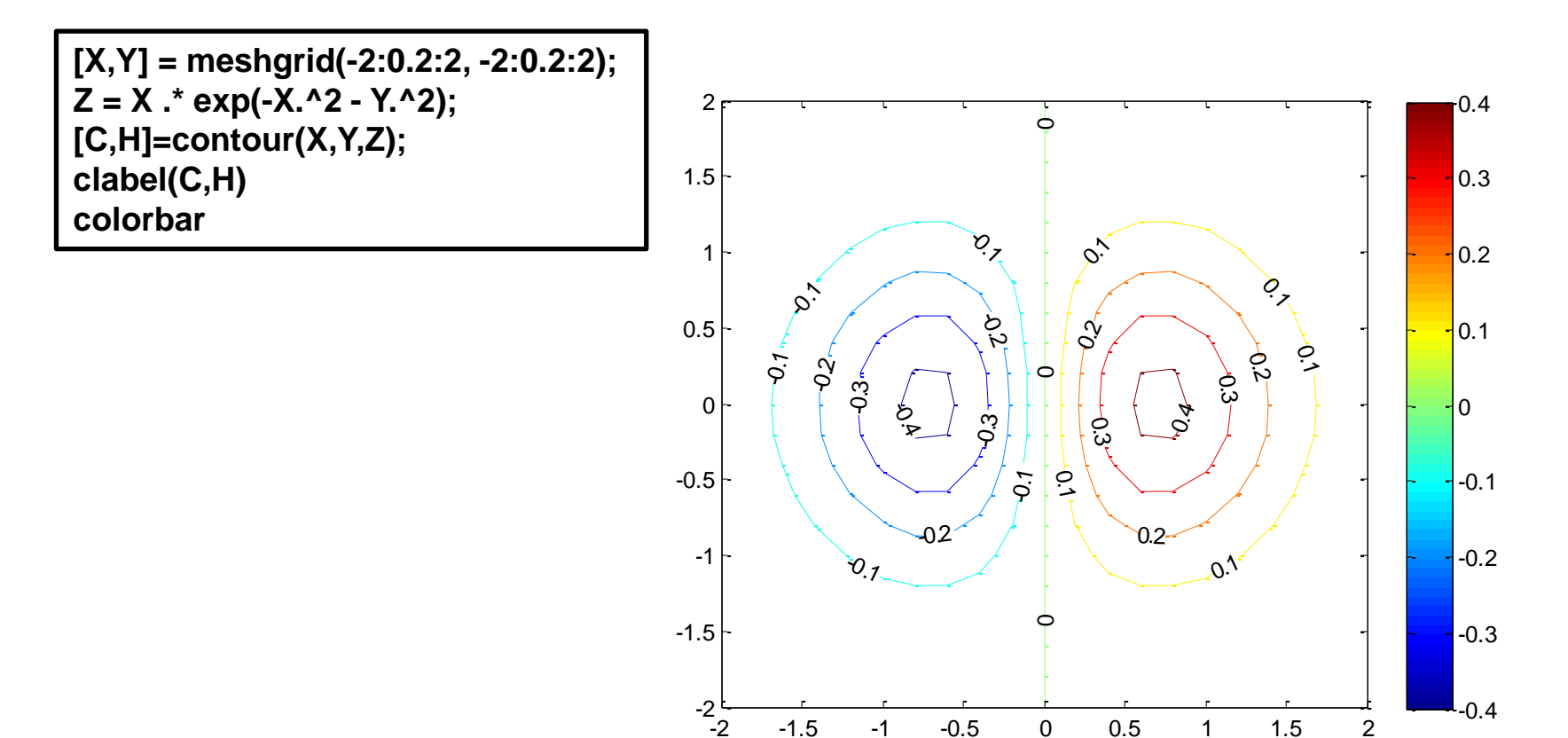

#### MATLAB/3B Grafik- contourf fonksiyonu

 Yüzeylere ait eşyükselti eğrilerini dolgulu bicimde x-y düzleminde çizdirilebilmesi için contourf fonksiyonundan yararlanılır.

Renk ölçeğini yanına eklemek için *colorbar* fonksiyonu kullanılabilir.

[X,Y] = meshgrid(-2:0.2:2, -2:0.2:2); Z = X .\* exp(-X.^2 - Y.^2); contourf(X,Y,Z); colorbar

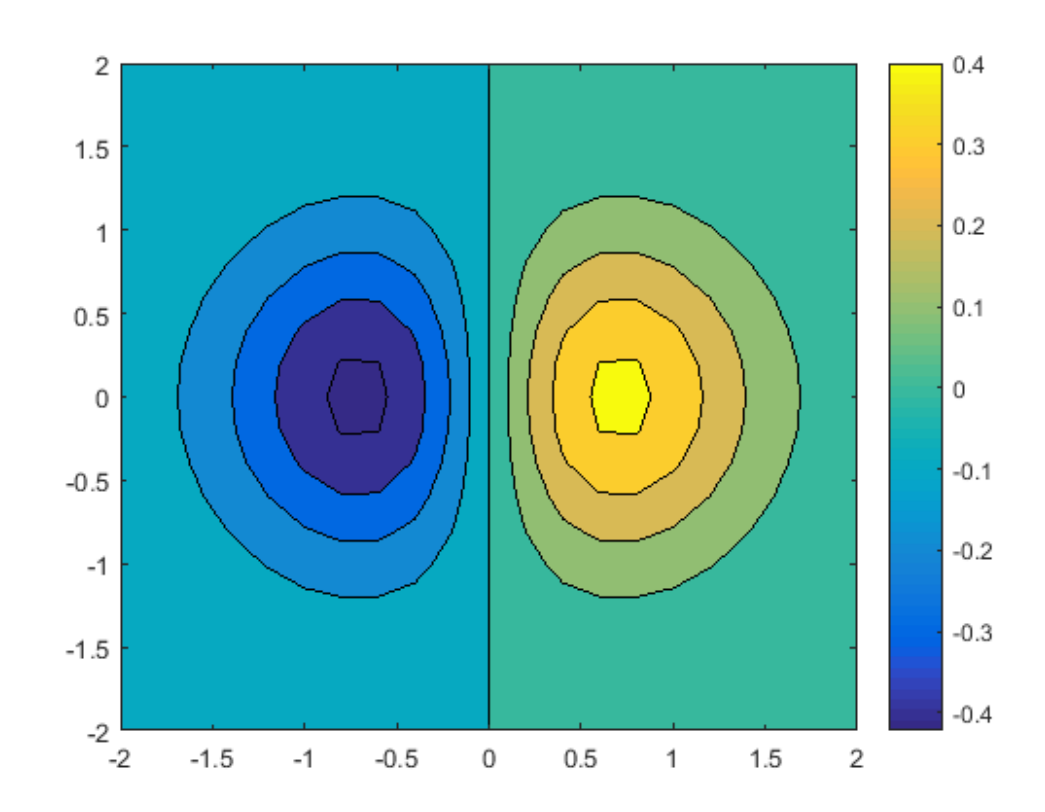

- Dosya yazdırma, fopen, fprintf ve fclose fonksiyonlarının kullanımı ile gerçekleştirilir.
- Bu fonksiyonlar ile dosya yazdırmada, yazdırılacak olan metnin "command window" da <u>gösterilmesine gerek yoktur</u>.
- fopen, program çıktılarının yazdırılacağı dosyayı açar, fprintf yazdırır ve fclose ise yazdırma işlemini sonlandırır.

ifade=fopen('dosya\_adi', 'izin') fprintf(ifade,'aciklama',değişken) fclose(ifade)

#### Burada:

ifade-> dosya değişkeni

dosya adı->verilerin kaydedileceği dosyanın adı

izin-> dosyanın kullanım izni : r,w,..., vs.

#### Dosya yazdırma ve okumada kullanılan izinler

| Tip  | Açıklama                                                                                                    |
|------|----------------------------------------------------------------------------------------------------|
| ʻr'  | Dosyayı sadece okumaya açar. (Yazma işlemine izin vermez)                                                      |
| 'r+' | Dosyayı yazmaya ve okumaya açar.                                                                               |
| 'W'  | Var olan bir veri dosyası içindeki bilgileri siler, dosya yoksa oluşturur ve dosyayı yazmaya açar.             |
| 'W+' | Var olan bir veri dosyası içindeki bilgileri siler, dosya yoksa oluşturur ve dosyayı okumaya ve yazmaya açar.  |
| 'a'  | Var olan bir veri dosyasını yazmak için açar, dosya yoksa oluşturur ve girilecek bilgileri dosya sonuna ekler. |

 Örneğin, bir a kenarı programda hesaplatılmış olsun. Bu programın a çıktısını, kenar.txt isimli bir dosyaya yazdırmak için, aşağıdaki kodlar düşünülür;

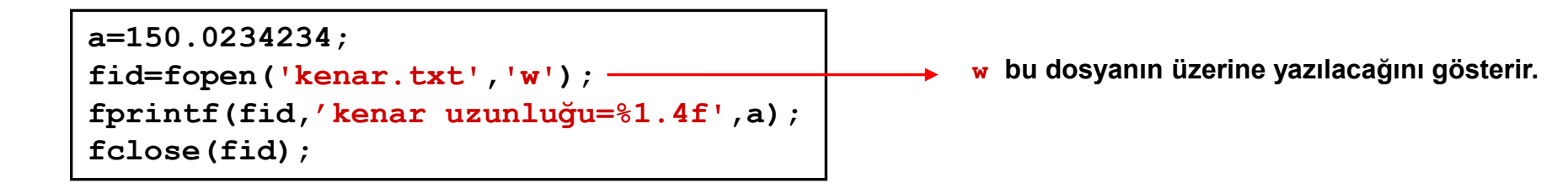

 Örnek: a=[3.12356 4.12456 1;5.8463 6.45111 2;4 5 6] biçiminde verilen bir a matrisini, elemanları virgülden sonra 4 hane olacak biçimde, mat.out dosyasına yazdıran bir program yazınız.

```
a=[3.12356 4.12456 1;5.8463 6.45111 2;4 5 6]
fid = fopen('mat.out','w');
fprintf(fid,'%1.4f%10.4f%10.4f\n',a);
fclose(fid);
```

 Örnek: kenar=1500.123 m ve aciklik=103.3367 grad olan değişkenleri, sonuc.out dosyasına alt alta yazdırınız.

```
kenar=1500.123;
aciklik=103.3367;
fid=fopen('sonuc.out','w');
fprintf(fid,'kenar=%1.3f m\n',kenar);
fprintf(fid,'aciklik=%1.4f grad',aciklik);
fclose(fid)
```

 Bir önceki uygulamada mat.out dosyasına yazdırdığımız matrisi tekrar Matlab ortamında okutalım.

| fid=fopen('mat.out','r+');<br>[dizi,sayi]=fscanf(fid,'%f',inf) |        |  |
|----------------------------------------------------------------|--------|--|
|                                                                | dizi = |  |
|                                                                | 3.1236 |  |
|                                                                | 5.8463 |  |
|                                                                | 4.0000 |  |
|                                                                | 4.1246 |  |
|                                                                | 6.4511 |  |
|                                                                | 5.0000 |  |
|                                                                | 1.0000 |  |
|                                                                | 2.0000 |  |
|                                                                | 6.0000 |  |
|                                                                |        |  |
|                                                                | sayi = |  |
|                                                                | 9      |  |

fid=fopen('mat.out','r+'); [dizi,sayi]=fscanf(fid,'%f',[3 3])

| dizi = |        |        |  |
|--------|--------|--------|--|
| 3.1236 | 4.1246 | 1.0000 |  |
| 5.8463 | 6.4511 | 2.0000 |  |
| 4.0000 | 5.0000 | 6.0000 |  |
| sayi = |        |        |  |
|        |        |        |  |
| 9      |        |        |  |

 Matlab'de dosyaların içindeki kolon yapısındaki metinlerin okunması için textread fonksiyonu bulunmaktadır. Örneğin, aşağıda koordinat.txt dosyasındaki verilerin okunması istensin:

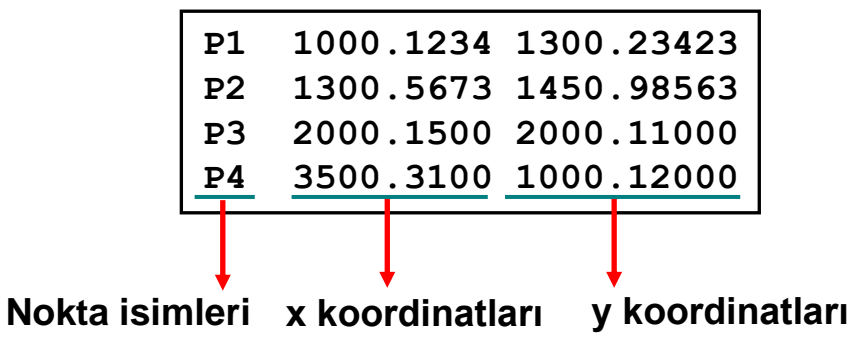

Bunun için,

```
[nokta,x,y]=textread('koordinat.txt','%s%f%f')
```

fonksiyonu kullanılır. nokta, nokta isimlerini içeren bir hücre dizisi; x, x koordinat vektörü ve y, y koordinat vektörü olarak atanır.

```
[a, b, c,...]=textread('dosya_adi','format')
```

 Örnek: Koordinat dosyası, aşağıdaki gibi olan bir koordinat.txt dosyasından, nokta isimlerini, x ve y koordinatlarını textread fonksiyonu kullanarak uygun değişkenlere atayınız.

| Nirengi koordinatları |           |            |  |
|-----------------------|-----------|------------|--|
| NN                    | x (m)     | y (m)      |  |
| P1                    | 1000.1234 | 1300.23423 |  |
| P2                    | 1300.5673 | 1450.98563 |  |
| Р3                    | 2000.1500 | 2000.11000 |  |
| P4                    | 3500.3100 | 1000.12000 |  |

۲

[nokta,x,y]=textread('koordinat.txt','%s%f%f','headerlines',2)

**'headerlines '** komutu ve ardından gelen sayı, dosyanın başlangıcından itibaren kaç tane satırın dikkate alınmayacağını gösterir.

koordinat.txt dosyasında ilk iki satır alınmadan nokta isimleri, x ve y koordinatları okunmuştur.

• Excel' den veri okutmak amacıyla xlsread fonksiyonu kullanılır.

num = xlsread('filename', sheet, 'range')

| 0   |        | ?・で・)。    | -           |              |          |         |             |            | dene           | me - I   |
|-----|--------|-----------|-------------|--------------|----------|---------|-------------|------------|----------------|----------|
| -   | Giriş  | Ekle      | Sayfa Düze  | ni Form      | üller Ve | eri Göz | den Geçir   | Görünüm    |                |          |
|     | ک 🗲    | Calibri   | × 11 ×      |              | =        |         | 📑 Metni Ka  | vdır       | Genel          |          |
| Van | etur 🔁 | TT CT A   |             |              |          |         |             |            | 100 or         | - 10     |
| Tup | - V    | K I A     |             |              |          |         | Birleştir v | e Ortala 👻 | <b>***</b> */o | <u> </u> |
| Pa  | no 🕞   | Y         | azı Tipi    | G I          |          | Hizala  | ima         | G          | Saj            | /1       |
| _   | L2     | 28        | - (         | $f_{\infty}$ |          |         |             |            |                |          |
|     | A      | В         | С           | D            | E        | F       | G           | н          | - I            |          |
| 1   |        |           |             |              |          |         |             |            |                |          |
| 2   |        |           |             |              |          |         |             |            |                |          |
| 4   |        |           | 1           | 6            |          |         |             |            |                |          |
| 5   |        |           | 2           | 7            |          |         |             |            |                |          |
| 6   |        |           | 3           | 8            |          |         |             |            |                |          |
| 7   |        |           | 4           | 9            |          |         |             |            |                |          |
| 8   |        |           | 5           | 10           |          |         |             |            |                |          |
| 9   |        |           |             |              |          |         |             |            |                |          |
| 10  |        |           |             |              |          |         |             |            |                |          |
| 12  |        | _         |             |              |          |         |             |            |                |          |
| 13  |        |           |             |              |          |         |             |            |                |          |
| 14  |        |           |             |              |          |         |             |            |                |          |
| 15  |        |           |             |              |          |         |             |            |                |          |
| 16  |        |           |             |              |          |         |             |            |                |          |
| 17  |        |           |             |              |          |         |             |            |                |          |
| 18  |        |           |             |              |          |         |             |            |                |          |
| 19  |        |           |             |              |          |         |             |            |                |          |
| 20  |        |           |             |              |          |         |             |            |                |          |
| 21  |        |           |             |              |          |         |             |            |                |          |
| 22  |        |           |             |              |          |         |             |            |                |          |
| 24  |        |           |             |              |          |         |             |            |                |          |
| 25  |        |           |             |              |          |         |             |            |                |          |
| 26  |        |           |             |              |          |         |             |            |                |          |
| 27  |        |           |             |              |          |         |             |            |                |          |
| 28  |        |           |             |              |          |         |             |            |                |          |
| 29  |        |           |             |              |          |         |             |            |                |          |
| 30  |        |           |             |              |          |         |             |            |                |          |
| 31  |        |           |             |              |          |         |             |            |                |          |
| 32  |        |           |             |              |          |         |             |            |                |          |
| 34  |        |           |             |              |          |         |             |            |                |          |
| 35  |        |           |             |              |          |         |             |            |                |          |
| 36  |        |           |             |              |          |         |             |            |                |          |
| 37  |        |           |             |              |          |         |             |            |                |          |
| 38  |        |           |             |              |          |         |             |            |                |          |
|     | ► H S  | ayfa1 Say | fa2 🖉 Sayfa | 3 / 🖘 /      | 1        | 1       | 1           |            |                |          |

A = xlsread('deneme.xlsx')

A = xlsread('deneme.xlsx', 1, 'C4:D8')

| A = |   |  |  |
|-----|---|--|--|
| 1   | 6 |  |  |
| 2   | 7 |  |  |
| 3   | 8 |  |  |
| 4   | 9 |  |  |

MATLAB'dan bir Excel elektronik tablosuna veri aktarımı, xlswrite komutu kullanılarak yapılır.

xlswrite ("dosya adı", değişken\_adı)

#### Load komutu

Load komutu, kaydedilen verileri çalışma alanına aktarmak için de kullanılabilir. Ancak bu, yalnızca dosyadaki veriler MATLAB'da bir değişken biçiminde olduğunda mümkündür. Böylece, dosya bir sayıya (skaler), bir satıra veya bir sayı sütununa (vektör) veya her birinde aynı sayıda sayıya sahip satırlara (matris) sahip olabilir.

| 🕞 DatSavAsci - Notepad                                                                                                    |                       |
|----------------------------------------------------------------------------------------------------|-----------------------|
| File Edit Format View Help                                                                                                    |                       |
| 6.0000000e+000 -2.1000000e+000 1.5500000e+001<br>-6.1000000e+000 8.0000000e+000 1.1000000e+001<br>3.0000000e+000 1.6000000e+001 -4.0000000e+000 7.3000000e+000 | <ul> <li>×</li> </ul> |
|                                                                                                    | >                     |
|                                                                                                    | Ln 1, Col 1           |

load file\_name veya VarName = load ("dosya\_adı")

|                      | deneme                        | 2.txt  | × |
|----------------------|-------------------------------|--------|---|
| File                 | Edit                          | View   |   |
| 1000<br>5000<br>4500 | 0 20000<br>0 60000<br>0 12000 | )<br>) |   |

load deneme.txt

# Fonksiyonlar

- Karmaşık ve uzun programları, küçük, basit ve belirli bir amacı olan program parçalarına bölebiliriz. Belirli bir işi yapan bu program parçalarına fonksiyon adı verilir.
- Fonksiyon kullanımı, kaynak programın daha modüler (parçalı) bir şekilde inşa edilmesini sağlar.

#### • Fonksiyon kullanımının faydaları:

Kodun gereksiz yere büyümesini engeller: Sıkça tekrarlanan işlemler için bir kere fonksiyon yazıldığında aynı kodlar tekrar yazılmaksızın istenildiği kadar çalıştırılabilirler.

- Okunabilirliği arttırarak algılamayı kolaylaştırır. Main fonksiyonu içinde birbirinden ayrılmış sadece kendi işlerini yapan fonksiyonların isimleri bulunur. Detay işlemler fonksiyonların içinde halledilir.
- Programin test edilmesi ve hata bulmayı kolaylaştırır. Hata araştırılırken aranılması gereken alt program bloğuna bakılır.

Güncelleştirilebilir olmasını ve yeniden kullanabilme kolaylığı sağlar.

Fonksiyonlar, bir m-dosyası biçiminde saklanır ve bu dosyalara, fonksiyon dosyaları adı verilir.

# **M-Fonksiyon Yapısı**

function cikis\_ifadesi=fonksiyon\_adi (giris\_ifadesi1, 2, ...n)

M-Fonksiyonlar kullanılırken dikkat edilecek hususlar:

- 1- Kullanıcılar kendi fonksiyonlarını yazmak için m-fonksiyonlarını kullanabilirler.
- 2- Function alt programı ve ana program şeklinde iki program yazılarak bu iki program ayrı ayrı kaydedilir.
- 3- Alt programdaki *fonksiyon\_adı,* m-dosyasına verilen isimle aynı olmalıdır.

4- Ana programdan alt program, function adı kullanılarak çağrılır.

5- Parametre aktarımı olması durumunda alt ve ana programda eşit sayıda parametre ve giriş değişkeni olmalıdır.

function cikis\_ifadesi =fonksiyon\_adi (giris\_ifadesi1, 2, ...n)

Örnek: İki nokta arasındaki uzaklığı bulan programı m-fonksiyon (alt program) kullanarak yazınız. x1=1.noktanın x koordinati; x2=2.noktanın x koordinati

y1=1.noktanın y koordinati; y2=2.noktanın y koordinati

FUNCTION ALT PROGRAMI (uzak.m):

function uzaklik = uzak(x1,y1,x2,y2)
uzaklik=sqrt((x2-x1).^2+(y2-y1).^2);

Bu function alt programı uzak.m olarak kaydedilir.

end

ANA PROGRAM:

ax=3; ay=4; bx=1; by=2;

sonuc = uzak(ax,ay,bx,by); % uzak.m alt programmu çağırıyor

fprintf('iki nokta arasindaki uzaklık=%f',sonuc);

#### Adım adım gerçekleştirilen işlemler:

Ana program herhangi bir isimle kaydedilir ve koşturulur.

Program, function adına (uzak) geldiği zaman alt program çağrılır ve ax, ay, bx, by parametreleri sırasıyla x1, y1, x2, y2 giriş değişkenlerine aktarılır.

Function alt programında hesaplama gerçekleştirilir.

Function'daki çıkış değişkeni olan uzaklik alt programda kullanılmakta

ana programda aynı değer sonuc değişkeninde saklanır.

Alt programdan ana programa parametre aktarımı zorunlu değildir. İstenirse değişkenlerin değerleri alt programda da girilebilir ve sonuç alt programda yazdırılabilir. Uygulama: Yukarıdaki örneği ana programdan alt programa parametre aktarımı yapmadan yeniden yazınız. (Değişkenlerin girilmesi, sonucu hesaplama ve yazdırma işlemi alt

programda yapılacaktır)

**FUNCTION ALT PROGRAMI:** 

function uzaklik = uzak

x1=3; y1=4; x2=1; y2=2;

uzaklik=sqrt((x2-x1).^2+(y2-y1).^2);

fprintf('iki nokta arasindaki uzaklık=%f', uzaklik);

end ANA PROGRAM:

uzak; % uzak.m alt programını çağırıyor

#### Fonksiyonlar

- Birden fazla ciktisi olan fonksiyonlar icin
- function [çıktı 1, çıktı2,...]=fonk-adı(girdi 1, girdi 2,...)
- Biçiminde tanımlanır.
- Eğer tek bir çıktı alınacak ise,
- function çıktı=fonk-adı(girdi 1, girdi 2,...)
- biçiminde tanımlanabilir.

Verilen bir değere kadar olan sayıların toplamını bulan Matlab fonksiyonunu yazınız.

```
%toplamfonk.m
function y=toplamfonk(a)
y=0;
for i=1:a,
y=y+i;
End
```

Ana program toplamfonk(4)

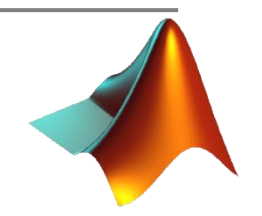

% rms.m dosyası, x vektörünün karekök ortalama değerini % ve mutlak ortalama değerini hesaplar.

```
function [r,m] = rms(x)
r = sqrt(sum(abs(x).^2)/length(x));
m = sum(abs(x))/length(x);
```

>> x=-4:4; >> [r,m]=rms(x) r = 2.5820 m = 2.2222 >> |

Fonksiyonun girdisi ve ciktisi olmayabilir.

```
function [] = stars()
asteriks = char( abs('*')*ones(1,10));
disp( asteriks )
end
```

```
function stars
asteriks = char( abs('*')*ones(1,10));
disp( asteriks )
end
```

Fonksiyonun girdi ve ciktisi dizi(array) olabilir.

```
function output = g(x,y)
% This function multiply x and y
% x and y must be the same size
output = x.*y;
end
```

```
>> a = [1 3 5];
>> b = [2 3 2];
>> c = g(a,b)
c = 2 9 10
```

#### Lokal fonksiyonlar

```
function [add result, minus result] = compute(x,y)
 % This function add and subtract the elements
 % stored in x and y
 add result = add(x,y);
 minus result = minuss(x,y);
 function result = add(x,y)
 result = x+y;
 function result = minuss(x, y)
 result = x-y;
>> [plus,minus] = compute(2,3)
plus = 5
minus = -1
```

Bir silindirin alan ve hacmini hesaplayan matlab fonksiyonunu yaziniz

**function [alan, hacim]= alanvehacim (r,h)** hacim=pi\*r^2\*h alan=pi\*r^2+2\*pi\*h

>> [aa,bb]=alanvehacim (2,3)

#### MATLAB/Fonksiyon Dosyası Oluşturma

 Örnek: Koordinatları bilinen iki nokta arasındaki yatay uzunluğu hesaplayan kenar isimli bir fonksiyon oluşturunuz.

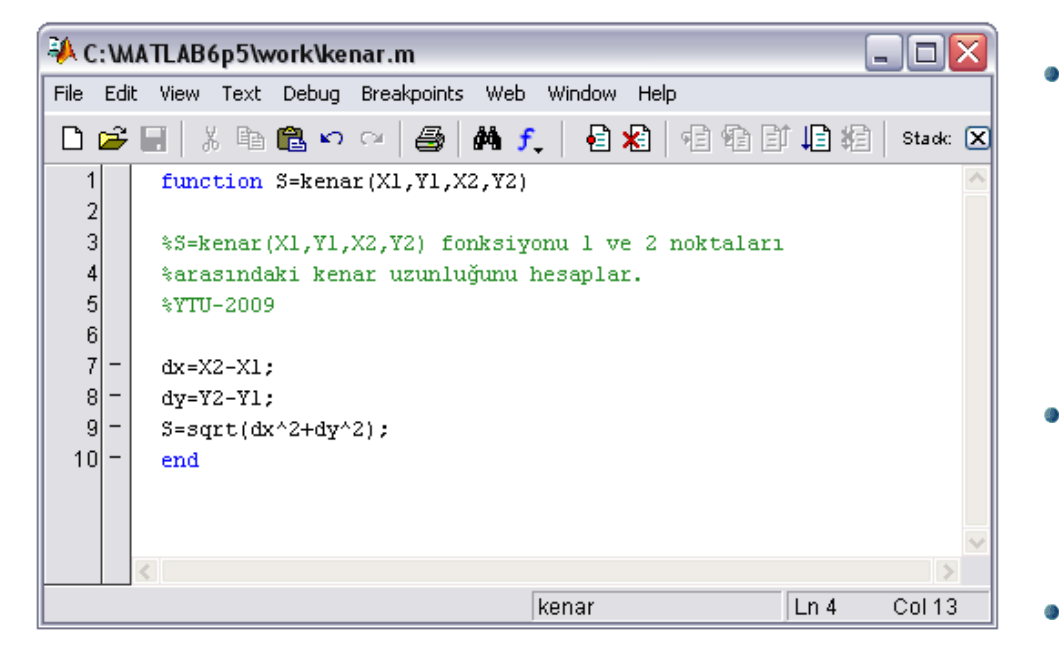

Fonksiyonların, biçim olarak, diğer programlardan <u>tek farkı</u>,

function output=fonk\_ismi(input)

ile başlaması ve fonksiyon dosyasının sonunda end ile bitmesidir.

- function komutunun bulunduğu ilk satırdan hemen sonra gelen açıklama (comment) satırları, ilgili fonksiyonun "yardım" metinleridir.
- Fonksiyon ismiyle, fonksiyon dosyasının ismi <u>aynı olmalıdır.</u>

#### MATLAB/Fonksiyon Dosyası Oluşturma

 Örnek: Hem açıklık açısını hem de kenar uzunluğunu üreten aci\_kenar isimli bir fonksiyon oluşturunuz.

```
function [ a,S ] = aci_kenar( X1,Y1,X2,Y2)
%[a,S]=aci_kenar(X1,Y1,X2,Y2) fonksiyonu (1-2) açiklik açisini
%(a) ve 1-2 kenar uzunlugunu hesaplar
DX=X2-X1;DY=Y2-Y1;
if (DX~=0)&(DY~=0),a=atan(DY/DX);a=a*200/pi;
 if (DX>0)&(DY>0),a=a;end
 if (DX<0)&(DY>0),a=a+200;end
 if (DX<0)&(DY<0),a=a+200;end
 if (DX>0)&(DY<0),a=a+400;end
end
if (DX==0)&(DY>0),a=100;end
if (DX==0)&(DY<0),a=300;end
if (DX>=0)&(DY==0).a=0;end
if (DX<0)&(DY==0),a=200;end
S=sqrt(DX^2+DY^2);%kenar
```

end

- Bir fonksiyonun birden fazla çıktısı olabilir. Bu örnekte a ve S gibi iki çıktı bulunmaktadır.
- a, açıklık açısını, S ise kenar uzunluğunu göstermektedir.
- aci\_kenar(X1,Y1,X2,Y2) komutuyla, ilk output, yani açıklık açısını belirten a değişkeni üretilir.

# MATLAB/Uygulama-15

Aşağıda bir kenara ait 15 ölçü kenar.txt dosyasında verilmektedir. Bu ölçülerin ortalamasını, her bir ölçünün ortalamadan farkını (düzeltmeleri), ölçülerin standart sapmasını hesaplayan, |düzeltme|>3\*standart sapma olan ölçüleri ölçü kümesinden silen ve geriye kalan ölçüleri temizolcu.txt dosyasına yazdıran matlab kodunu yazınız.

#### Olculer

| 15.538 |                                                                            |
|--------|----------------------------------------------------------------------------|
| 16.834 |                                                                            |
| 12.741 | Duzeltme=ortalama – ölçü                                                   |
| 15.862 | Standart sapma=([duzeltme <sup>2</sup> ]/(ölçü sayisi-1)) <sup>(1/2)</sup> |
| 15.319 |                                                                            |
| 13.692 |                                                                            |
| 14.566 |                                                                            |
| 15.343 |                                                                            |
| 18.578 |                                                                            |
| 17.769 |                                                                            |
| 13.650 |                                                                            |
| 18.035 |                                                                            |
| 25.725 |                                                                            |
| 14.937 |                                                                            |
| 15.715 |                                                                            |
|        |                                                                            |

# MATLAB/Uygulama-15

```
clear
clc
a=textread('kenar.txt','%f','headerlines',3); %textread fonksiyonu ile veriler okutuluyor.
orta=mean(a); %mean fonksiyonu ile ölçülerin ortalamasi bulunuyor.
for i=1:length(a) % for döngüsüyle duzeltmelerin hesaplanmasi yapiliyor.
  duzeltme(i,1)=orta-a(i);
end
stan=sqrt(duzeltme'*duzeltme/(length(a)-1)); %ölçülerin standart sapmasi hesaplaniyor.
hata=0:
artim=0;
for i=1:length(duzeltme) %duzeltmesi standart sapmasindan büyük ölçüler bulunuyor.
  if abs(duzeltme(i))>3*stan
     artim=artim+1;
     hata(artim)=i;
  end
end
hata=sort(hata)
for i=1:artim % hatali olcu siliniyor.
  a(hata(artim+1-i),:)=[];
end
    veri=fopen('temizolcu.txt','w+') % temiz olculer yazdiriliyor.
    fprintf(veri,'%1.3f\n',a)
    fclose(veri)
```

# MATLAB/Uygulama-16

Küre üzerinde açı değeri olarak verilen yay değerini uzunluğa çeviren matlab kodunu fonksiyon dosyası şeklinde yazınız.

```
function [ S] = yaykenari(aci,R,ro )
%[ S] = yaykenari(aci,R,ro ) fonksiyonu acisal olarak
%girilen yay deðerinin uzunlugunu
hesaplamaktadir.
% aci ifadesi hesap yapilacak aci degerini, R
degeri kürenin yaricapini,
% ro degeri 180/pi veya 200/pi degerini ifade eder.
S=aci/ro*R;
end
```

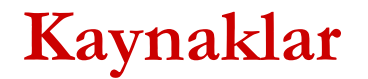

Doç. Dr. Cüneyt Aydin ders notlari, Yildiz Teknik Universitesi,2017